# EasyLogic<sup>™</sup> PM1230H / PM1225H

# **User manual**

MFR9440402-03 02/2023

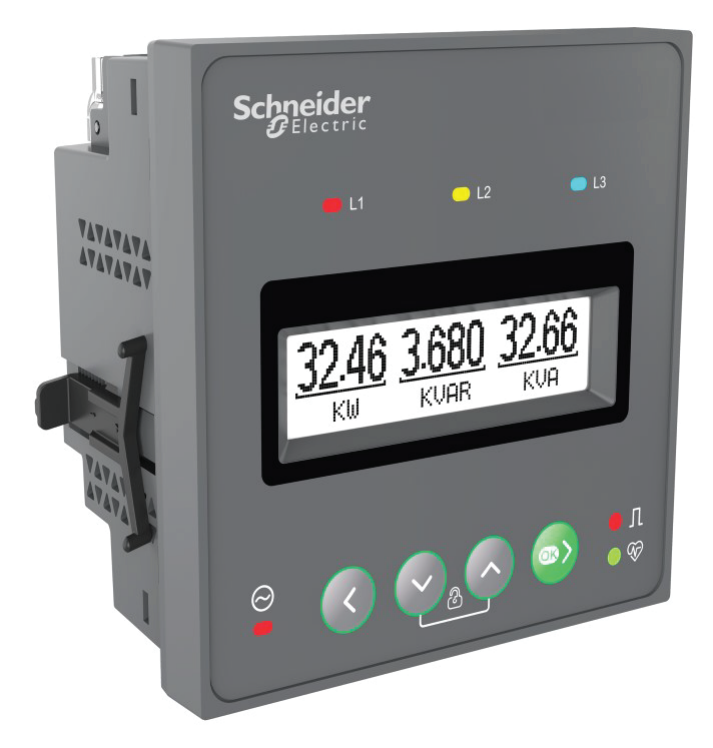

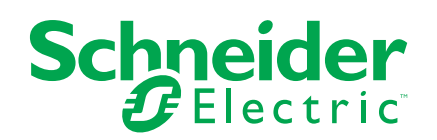

# **Legal Information**

The Schneider Electric brand and any trademarks of Schneider Electric SE and its subsidiaries referred to in this guide are the property of Schneider Electric SE or its subsidiaries. All other brands may be trademarks of their respective owners.

This guide and its content are protected under applicable copyright laws and furnished for informational use only. No part of this guide may be reproduced or transmitted in any form or by any means (electronic, mechanical, photocopying, recording, or otherwise), for any purpose, without the prior written permission of Schneider Electric.

Schneider Electric does not grant any right or license for commercial use of the guide or its content, except for a non-exclusive and personal license to consult it on an "as is" basis. Schneider Electric products and equipment should be installed, operated, serviced, and maintained only by qualified personnel.

As standards, specifications, and designs change from time to time, information contained in this guide may be subject to change without notice.

To the extent permitted by applicable law, no responsibility or liability is assumed by Schneider Electric and its subsidiaries for any errors or omissions in the informational content of this material or consequences arising out of or resulting from the use of the information contained herein.

# **Safety information**

### Important information

Read these instructions carefully and look at the equipment to become familiar with the device before trying to install, operate, service, or maintain it. The following special messages may appear throughout this manual or on the equipment to warn of potential hazards or to call attention to information that clarifies or simplifies a procedure.

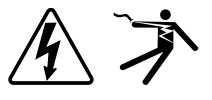

The addition of either symbol to a "Danger" or "Warning" safety label indicates that an electrical hazard exists which will result in personal injury if the instructions are not followed.

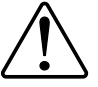

This is the safety alert symbol. It is used to alert you to potential personal injury hazards. Obey all safety messages that accompany this symbol to avoid possible injury or death.

## **A A DANGER**

**DANGER** indicates a hazardous situation which, if not avoided, will result in death or serious injury.

Failure to follow these instructions will result in death or serious injury.

## **A**WARNING

**WARNING** indicates a hazardous situation which, if not avoided, **could result** in death or serious injury.

# 

**CAUTION** indicates a hazardous situation which, if not avoided, **could result in** minor or moderate injury.

## NOTICE

NOTICE is used to address practices not related to physical injury.

### **Please note**

Electrical equipment should be installed, operated, serviced and maintained only by qualified personnel. No responsibility is assumed by Schneider Electric for any consequences arising out of the use of this material. A qualified person is one who has skills and knowledge related to the construction, installation, and operation of electrical equipment and has received safety training to recognize and avoid the hazards involved.

# **Notices**

# FCC

This equipment has been tested and found to comply with the limits for a Class A digital device, pursuant to Part 15 of the FCC rules. These limits are designed to provide reasonable protection against harmful interference when the equipment is operated in a commercial environment. This equipment generates, uses, and can radiate radio frequency energy and, if not installed and used in accordance with the instruction manual, may cause harmful interference to radio communications. Operation of this equipment in a residential area is likely to cause harmful interference at his own expense.

The user is cautioned that any changes or modifications not expressly approved by Schneider Electric could void the user's authority to operate the equipment.

This digital apparatus complies with CAN ICES-3 (A) /NMB-3(A).

# **Table of Contents**

| Safety precautions                           | 9  |
|----------------------------------------------|----|
| Introduction                                 | 11 |
| Meter Overview                               | 11 |
| Main characteristics                         | 11 |
| Feature summary                              | 12 |
| Application                                  | 13 |
| Prepaid metering                             | 13 |
| Cost management                              | 13 |
| Network management                           | 13 |
| Data display and analysis tools              | 14 |
| Meter configuration                          | 14 |
| Hardware reference                           | 15 |
| Meter types                                  | 15 |
| Supplemental information                     | 15 |
| Physical description                         | 16 |
| Energy pulsing LED                           | 17 |
| Heartbeat / serial communications LED        | 17 |
| Smart keys                                   | 18 |
| Terminal covers                              | 18 |
| Meter mounting                               | 18 |
| Meter wiring                                 | 18 |
| Direct connect voltage limits                | 19 |
| Balanced system considerations               | 21 |
| Viewing meter data                           | 22 |
| Meter screen menus                           | 22 |
| Overview                                     | 22 |
| RMS page                                     | 24 |
| Energy page                                  | 26 |
| Demand page                                  | 29 |
| THD% page                                    | 30 |
| I/O page (PM1230H only)                      | 31 |
| Maintain page                                | 31 |
| Diagnostics page                             | 32 |
| Non reset energy page                        | 34 |
| Old energy page                              | 36 |
| Reset screen menus                           | 38 |
| Meter setup                                  | 39 |
| Editing setup parameters                     | 39 |
| Button functions in editing setup parameters | 39 |
| Setup screen menus                           | 39 |
| Basic setup                                  | 40 |
| Power demand                                 | 42 |
| LED setup                                    | 42 |
| Comm(Communication) setup                    | 43 |
| HMI setup                                    | 44 |
| Setup parameters                             | 45 |
| Lock / unlock                                | 46 |
|                                              |    |

| Auto scroll                                                    | 47         |
|----------------------------------------------------------------|------------|
| Favourite page                                                 | 47         |
| Communications                                                 |            |
| Serial communications                                          |            |
| RS-485 configuration                                           | 48         |
| Serial protocols                                               | 48         |
| RS-485 wiring                                                  | 48         |
| RS-485 network configuration                                   | 49         |
| Remote meter setup                                             | 50         |
| Verview                                                        | 50         |
| ION setup                                                      | 50         |
| RS-485 port setup                                              | 50         |
| Meter setup through RS-485                                     | 50         |
| Using a serial communications converter to set up RS-          | 48550      |
| Meter configuration using ION Setup                            | 51         |
| Relay and Alternate source sense                               | 52         |
| Alternate source sense(PM1230H)                                |            |
| Relav(PM1230H).                                                |            |
| Measurements and calculations                                  | 54         |
| Meter initialization                                           |            |
| Real-time readings                                             |            |
| Power and Energy measurements                                  |            |
| Power demand                                                   |            |
| Power demand calculation methods                               |            |
| Block interval demand                                          |            |
| Peak demand                                                    |            |
| Timer                                                          |            |
| Meter on hours                                                 |            |
| Load run hours                                                 |            |
| Power quality                                                  | 58         |
| Harmonics overview                                             |            |
| Total harmonic distortion %                                    |            |
| THD% calculations                                              |            |
| Displaying harmonics data                                      |            |
| Displaying namionics data                                      |            |
| Power and power factor                                         |            |
| Power and power factor                                         |            |
| Deel reactive and enparent neuror (DOS)                        |            |
| Real, Teactive and apparent power (FQS)                        |            |
| Power factor sign convention                                   |            |
| Power factor register format                                   |            |
|                                                                |            |
| verifying accuracy                                             | 64         |
| Overview of meter accuracy                                     |            |
| Accuracy test requirements                                     | 64         |
| Populited pulses extended for secure superification to stin    |            |
|                                                                | y          |
| Percentage error calculation for accuracy verification testing |            |
|                                                                | יץ07<br>בס |
| Fneray nulsing considerations                                  | ۵۵<br>مع   |
|                                                                |            |

| VT and CT considerations                   | 68 |
|--------------------------------------------|----|
| Example calculations                       | 69 |
| Typical sources of test errors             |    |
| Maintenance and upgrades                   | 71 |
| Maintenance overview                       | 71 |
| Troubleshooting LED indicators             | 71 |
| Meter memory                               | 71 |
| Firmware version, model, and serial number | 72 |
| Firmware upgrades                          | 72 |
| Firmware upgrade using DLF3000             | 72 |
| Technical assistance                       | 73 |
| Security                                   | 74 |
| Security overview                          | 74 |
| Security features on your device           | 74 |
| Passwords and user accounts                |    |
| Command interface                          | 75 |
| Command interface                          |    |
| Using protected command interface          | 75 |
| Specifications                             | 77 |
|                                            |    |

# **Safety precautions**

Installation, wiring, testing and service must be performed in accordance with all local and national electrical codes.

## **A A DANGER**

#### HAZARD OF ELECTRIC SHOCK, EXPLOSION, OR ARC FLASH

- Apply appropriate Personal Protective Equipment (PPE) and follow safe electrical work practices. See NFPA 70E, CSA Z462 or other local standards.
- Turn off all power supplying this device and the equipment in which it is installed before working on or in the equipment.
- Always use a properly rated voltage sensing device to confirm that all power is off.
- Follow guidelines in the Wiring section of the related Installation Sheet.
- Assume communications and I/O wiring are hazardous live until determined otherwise.
- Do not exceed the maximum ratings of this device.
- Do not short secondary terminals of Voltage Transformer (VT).
- Do not open secondary terminals of Current Transformer (CT).
- Ground secondary circuit of CTs.
- · Do not use the data from the meter to confirm power is off.
- Replace all devices, doors and covers before turning on power to this equipment.
- Do not install CTs or LPCTs in equipment where they exceed 75% of the wiring space of any cross-sectional area in the equipment.
- Do not install CTs or LPCTs in areas where ventilation openings may be blocked or in areas of breaker arc venting.
- Secure CT or LPCT secondary conductors to ensure they do not contact live circuits.
- Use copper conductors only.

#### Failure to follow these instructions will result in death or serious injury.

**NOTE:** See IEC 60950-1 for more information on communications and I/O wiring connected to multiple devices.

## 

#### UNINTENDED OPERATION

 Do not use this device for critical control or protection of persons, animals, property or equipment.

Failure to follow these instructions can result in death, serious injury, or equipment damage.

## **A**WARNING

# POTENTIAL COMPROMISE OF SYSTEM AVAILABILITY, INTEGRITY, AND CONFIDENTIALITY

- Change default passwords/passcodes to help prevent unauthorized access to device settings and information.
- Disable unused ports/services and default accounts, where possible, to minimize pathways for malicious attacks.
- Place networked devices behind multiple layers of cyber defenses (such as firewalls, network segmentation, and network intrusion detection and protection).
- Use cybersecurity best practices (for example: least privilege, separation of duties) to help prevent unauthorized exposure, loss, modification of data and logs, interruption of services, or unintended operation.

Failure to follow these instructions can result in death, serious injury, or equipment damage.

# Introduction

## **Meter Overview**

The meter offers comprehensive 3-phase instrumentation and load management facilities in a compact and rugged package. The PM1230H meter is a alternate source meter.

The meter is required to monitor an electrical installation, which complies with Class 0.5 and Class 1.0 accuracy standards and feature high quality, reliability and affordability in a compact and easy to install.

## **Main characteristics**

- Easy to install: The device can be mounted on a panel using two retainer clips. This is a compact meter with 49 mm meter depth behind the panel that can connect up to 480 V + 10% AC L-L without voltage transformers for installation compliant with measurement category III, and double insulated.
- Easy to operate: The device has intuitive navigation with self-guided menus and heartbeat LED that indicate normal functioning of your device. It also conveys the communication status when connected to an RS-485 network.
- LCD display: The device has intuitive navigation with self-guided four buttons.
- Power and energy measurement: The device can measure, display, and record power or energy from source 1 and source 2 at a time for PM1230H and only source 1 for PM1225H.
- Demand measurement: The device can measure peak demand with time of occurrence in counter. It can also measure present cycle and last cycle demand values and the time remaining to complete a demand cycle.
- · Standard compliance:
  - Class 1.0 for active energy as per the test limits given in IEC 62053-21:2020 and IEC 61557-12
  - Class 0.5 for active energy as per the test limits given in IEC 62053-22:2020 and IEC 61557-12
  - $^\circ$  Class 2.0 for reactive energy as per the test limits given in IEC 62053-23:2020 and IEC 61557-12
  - Tested in accordance with IEC 62052-11 for energy test requirements
  - EMI / EMC tests as per IEC 61326-1
- CT nominal: 5 A or 1 A nominal current. CT reversal auto correction for energy consumption.
- Password: Field configured password to secure set up information and prevent tampering of integrated values.
- Cyber security: The device provides an option for disabling RS-485 port through front panel keys to prevent unauthorized access. This feature can also be used for maintenance and troubleshooting of complex communication network.
- Display: The device has an auto scale and auto range display capability that provides 4 digits for Instantaneous parameters and 9+3 digits for energy parameters.
- Energy counter: Non-resettable energy counter to ensure integrity of energy readings.
- Suppression current: The meter can be configured to disregard the measurement of induced / auxiliary load current in the circuit (can be set from 5 to 99 mA).
- Favourite page: The device enables user selectable parameters to be set in favourite page.

- Relay(PM1230H): Form A, 2 terminals mechanical relay for alarm, control, or annunciation in the event of parameters exceeding or receding the set limit. The relay can also be activated based on the amount of energy currency pre-loaded in the concept of pre-paid metering.
- Alternate / dual source power sensor(PM1230H): Smart sensor detects the presence of alternate power source. 2 pin connector supports multiple generator paralleling and bus coupler islanding schemes.
- Tamper-resistance: Tamper cover with sealing features for protecting against tampering with voltage and current terminals.

# **Feature summary**

| Parameter                                                                                      | РМ1230Н           | PM1225H           |
|------------------------------------------------------------------------------------------------|-------------------|-------------------|
| Accuracy Class for Wh                                                                          | Class 1           | Class 1           |
|                                                                                                | Class 0.5         | Class 0.5         |
| Accuracy Class for VARh                                                                        | 2.0               | 2.0               |
| Accuracy Class for VAh                                                                         | ± 1%              | ± 1%              |
|                                                                                                | ± 0.5             | ± 0.5             |
| Sampling rate per cycle                                                                        | 32                | 32                |
| Current: <ul> <li>Per-phase and 3 phase average</li> <li>Calculated neutral current</li> </ul> | ×                 | ✓                 |
| Voltage:<br>• V L-N - per-phase and 3 phase average<br>• V L-L - per-phase and 3 phase average | ×                 | ×                 |
| Power Factor <ul> <li>Per-phase and average</li> </ul>                                         | True PF           | True PF           |
| Frequency                                                                                      | $\checkmark$      | $\checkmark$      |
| Power                                                                                          | $\checkmark$      | $\checkmark$      |
| Energy                                                                                         | $\checkmark$      | $\checkmark$      |
| Demand                                                                                         | $\checkmark$      | $\checkmark$      |
| 3 Phase unbalance                                                                              | Current           | Current           |
|                                                                                                | Voltage           | Voltage           |
| THD%:<br>• Voltage L-N<br>• Voltage L-L<br>• Current per phase                                 | <i>✓</i>          | ✓<br>             |
| Meter On hours                                                                                 | $\checkmark$      | $\checkmark$      |
| Load Run hours                                                                                 |                   |                   |
| Power Interruptions                                                                            |                   |                   |
| Phase angle <ul> <li>Per-phase (between Voltage and Current)</li> </ul>                        | 1                 | ×                 |
| Communication                                                                                  | RS-485 Modbus RTU | RS-485 Modbus RTU |
| Revolutions per minute (RPM)                                                                   | ✓                 | ✓                 |
| Relay                                                                                          | ✓                 | -                 |
| Load percentage                                                                                | ✓                 | ✓                 |
| Alternate source                                                                               | $\checkmark$      | -                 |

## **Application**

Your device can be used for dual source accounting applications that involve two energy registers, for example Utility vs Genset, Utility vs Solar, Utility vs Wind, or a combination of any two-power source.

Your device can also be used in installations that require split energy monitoring for two conditions, for example, running and idle. You can form a relay to control the load in event of abnormalities such as excessive power consumption or electric faults.

The meters can be used for secondary billing application in large commercial complexes or buildings as tenant meters in custom panels, switch boards, switch-gear, Gen-set panels, non-renewable energy panels, and OEM panel boards.

NOTE: Alternate source is applicable for PM1230H meter.

### **Prepaid metering**

A prepaid metering system enables customers to pay money to the facility management in advance for a fixed energy value. Prepaid metering is advantageous to both, the facility management and customers. While the facility management can eliminate meter readings and get advanced payments, the customers can be freed of penalty through already stored energy consumption as against unit consumption.

The meter supports prepaid energy metering. Customers can add on energy credits to the balance register of the meter through communication only. The meter starts deducting the units based on energy consumption.

The customer can set a minimum value for energy credits consumption, beyond which the meter raises an alarm. In situations where the energy credits get exhausted, the meter switches on the relay. Beyond which, if the energy consumption continues, the meter keeps accumulating negative balance. When the customers recharge the next time, the negative accumulated energy will get deducted and only the balance energy will get credited for use.

The facility management can configure any one of the power source, that is Utility, Alternate Source, or Total (Utility + Alternate Source) based on the billing system.

### **Cost management**

Your device can be used in various cost management applications.

Some of the applications are as mentioned below:

- Measurement of basic electrical parameters in control panels, power distribution boards, OEM's, Building management systems, and panel instrumentation
- Aggregate energy consumption and cost allocation based on consumption from Utility vs Genset, or between any two power sources, per area, per shift, and per time within the same facility

### **Network management**

Your device can be used in various network management applications.

Some of the applications are as mentioned below:

- Power quality analysis (THD %)
- Demand measurement
- Measurement of power factor

- Phase angle between the voltage and current
- % unbalance among voltage and current
- Modbus RTU protocol RS-485 port for integration with energy management system

## Data display and analysis tools

### **Power Monitoring Expert**

EcoStruxure<sup>™</sup> Power Monitoring Expert is a complete supervisory software package for power management applications.

The software collects and organizes data gathered from your facility's electrical network and presents it as meaningful, actionable information via an intuitive web interface.

Power Monitoring Expert communicates with devices on the network to provide:

- Real-time monitoring through a multi-user web portal
- Trend graphing and aggregation
- · Power quality analysis and compliance monitoring
- Preconfigured and custom reporting

See the EcoStruxure<sup>™</sup> Power Monitoring Expert online help for instructions on how to add your device into its system for data collection and analysis.

### **Power SCADA Operation**

EcoStruxure<sup>™</sup> Power SCADA Operation is a complete real-time monitoring and control solution for large facility and critical infrastructure operations.

It communicates with your device for data acquisition and real-time control. You can use Power SCADA Operation for:

- System supervision
- · Real-time and historical trending, event logging
- · PC-based custom alarms

See the EcoStruxure<sup>™</sup> Power SCADA Operation online help for instructions on how to add your device into its system for data collection and analysis.

### **Meter configuration**

Meter configuration can be performed through the display or ION Setup

ION Setup is a meter configuration tool that can be downloaded for free at www.se.com, If you already have an existing installation of ION Setup, it is recommended that you upgrade to the latest version in order to access new features or enhancements and properly configure features available on your device.

See the ION Setup online help or in the ION Setup device configuration guide. To download a copy, go to www.se.com and search for ION Setup device configuration guide.

# Hardware reference

# **Meter types**

The PM1230H / PM1225H series is available in one physical form factor.

| Meter model : PM1225H |                                                                                                    |  |  |  |
|-----------------------|----------------------------------------------------------------------------------------------------|--|--|--|
| Commercial reference  | Description                                                                                                |  |  |  |
| METSEPM1225HCL1       | Class 1 panel mount meter with, RS-485 and integrated display                                              |  |  |  |
| METSEPM1225HCL1LVD    | Class 1 panel mount meter with low voltage DC, RS-485 and integrated display                               |  |  |  |
| METSEPM1225HCL5       | Class 0.5 panel mount meter with RS-485 and integrated display                                             |  |  |  |
| METSEPM1225HCL5LVD    | Class 0.5 panel mount meter with low voltage DC, RS-485 and integrated display                             |  |  |  |
|                       |                                                                                                    |  |  |  |
| Meter model : PM1230H |                                                                                                    |  |  |  |
| METSEPM1230HCL1       | Class 1 panel mount meter with relay and alternate source, RS-485 and integrated display                   |  |  |  |
| METSEPM1230HCL5       | Class 0.5 panel mount meter with relay and alternate source, RS-485 and integrated display                 |  |  |  |
| METSEPM1230HCL5LVD    | Class 0.5 panel mount meter with low voltage DC, relay and alternate source, RS-485 and integrated display |  |  |  |

## **Supplemental information**

This document is intended to be used in conjunction with the installation sheet that comes in the box with your device and accessories.

See your device's installation sheet for information related to installation.

See your product's catalog pages at www.se.com for information about your device, its options and accessories.

You can download updated documentation from www.se.com or contact your local Schneider Electric representative for the latest information about your product.

# **Physical description**

### Front

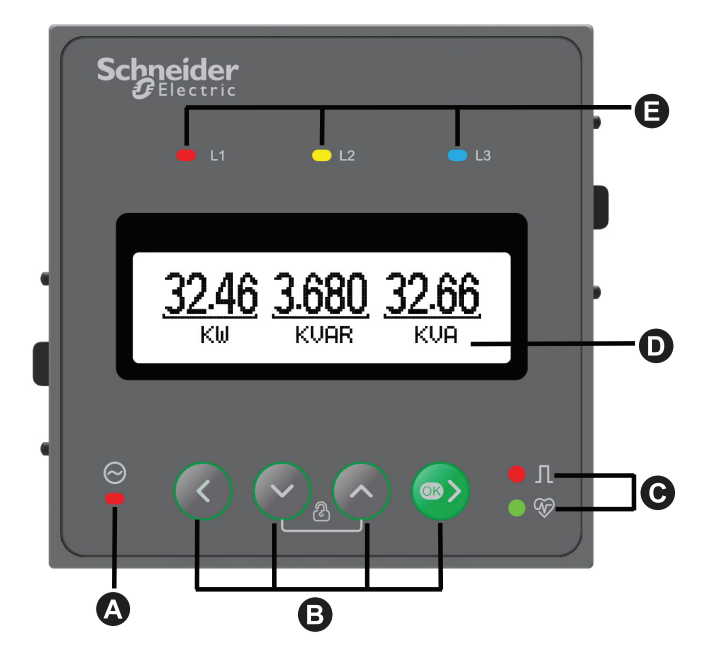

The front panel has an LCD display and the following indicators and controls:

| А | LED indicator (Alternate source)                                                                                                    |  |  |
|---|----------------------------------------------------------------------------------------------------|--|--|
| В | <ul><li>Menu selection buttons</li><li>Smart keys, page 18</li></ul>                                                                                                    |  |  |
| С | <ul> <li>The Calibration LED blinks as per the energy updating rate</li> <li>Energy pulsing LED, page 17</li> <li>Heartbeat / serial communications LED, page 17</li> </ul> |  |  |
| D | LCD                                                                                                    |  |  |
| E | Voltage Line Indicators (L1, L2, L3), indicates when a phase line is ON.                                                                                                    |  |  |

### Rear

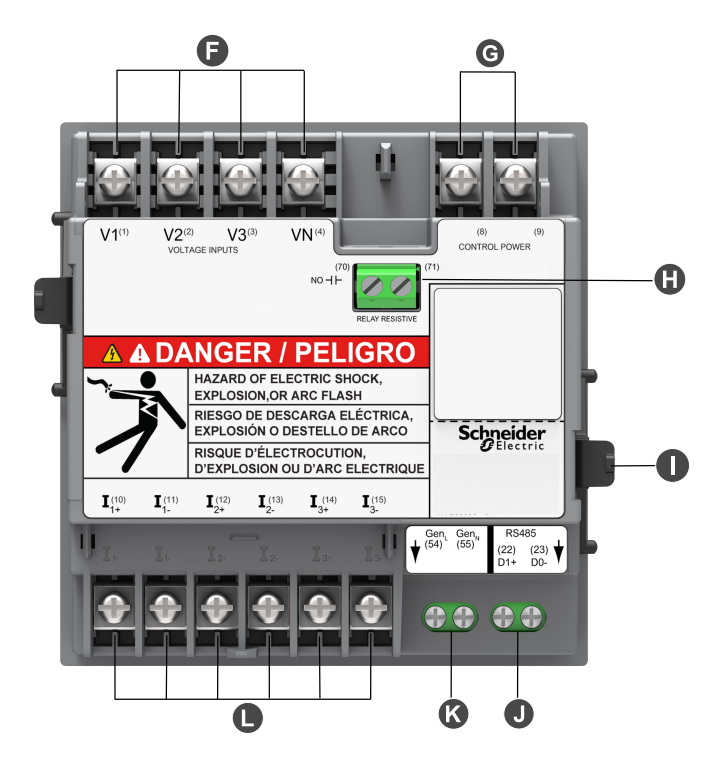

The rear of the digital meter and the following indicators and controls:

- · Six terminals for current, one in and one out per phase
- Four terminals for voltage, for three phases and neutral
- Two terminals for control power
- · Two terminals for the RS-485 communications port
- Two terminals for alternate source

| F | Voltage inputs                 |
|---|--------------------------------|
| G | Control power                  |
| н | Relay (PM1230H)                |
| 1 | Retainer clip                  |
| J | RS-485                         |
| к | Alternate source (e.g. Genset) |
| L | Current inputs                 |

### **Energy pulsing LED**

The meter supports LED that can be configured for energy pulsing.

When configured for energy pulsing, this LED flashes at a rate proportional to the amount of energy consumed. This is typically used to verify the meter's accuracy.

### Heartbeat / serial communications LED

The heartbeat / serial communications LED blinks to indicate the meter's operation and serial Modbus communications status.

The LED blinks at a slow, steady rate to indicate the meter is operational. The LED flashes at a variable, faster rate when the meter is communicating over a Modbus serial communications port.

You cannot configure this LED for other purposes.

**NOTE:** A heartbeat LED that remains lit and does not blink (or flash) can indicate a problem. In this case, power down the meter and reapply power. If the LED still does not blink or flash, contact Technical Support.

## Smart keys

The meter has four smart keys to navigate through the display pages. The display shows where you are headed.

### **Smart keys description**

|          | <ul> <li>Right key / OK key</li> <li>Going forward into sub-parameter pages.</li> <li>To enter into Setup page. This action requires password.</li> <li>Selecting the parameter to edit under Setup.</li> </ul>               |
|----------|----------------------------------------------------------------------------------------------------|
|          | <ul> <li>Left key</li> <li>Going back to the main parameter pages.</li> <li>Selecting previous digit on the left, under setup.</li> <li>Exiting from editing Setup page.</li> </ul>                                           |
| <u>`</u> | <ul> <li>Up key</li> <li>Scrolling up through display pages at the same level, within the same function.</li> <li>Increasing the value of the selected digit or navigating to the next available selection.</li> </ul>        |
| $\sim$   | <ul> <li>Down key</li> <li>Scrolling down through other display pages at the same level, through all functions.</li> <li>Decreasing the value of the selected digit or navigating to the next available selection.</li> </ul> |

### **Terminal covers**

The voltage and current terminal covers help prevent tampering with the meter's voltage and current measurement inputs.

The terminal covers enclose the terminals, the conductor fixing screws and a length of the external conductors and their insulation. These covers are secured by tamper-resistant meter seals. Ensure you push the cover upwards till you hear a click to make the cover stand.

These covers are included for meter models where sealable voltage and current covers are required to protect against tampering of current and voltage input signals.

### **Meter mounting**

For mounting instructions and safety precautions, see the installation sheet that was shipped with your device, or download a copy at www.se.com.

## **Meter wiring**

For wiring instructions and safety precautions, see the meter installation sheet that was shipped with your meter, or download a copy at www.se.com.

## **Direct connect voltage limits**

You can connect the meter's voltage inputs directly to the phase voltage lines of the power system if the power system's line-to-line or line-to-neutral voltages do not exceed the meter's direct connect maximum voltage limits.

The meter's voltage measurement inputs are rated by the manufacturer for up to 277 V L-N / 480 V L-L. However, the maximum voltage allowed for direct connection may be lower, depending on the local electrical codes and regulations. As per installation category III the maximum voltage on the meter voltage measurement inputs should not exceed 277 V L-N / 480 V L-L.

If your system voltage is greater than the specified direct connect maximum voltage, you must use VTs (voltage transformers) to step down the voltages.

| Power system description                            | Meter settir       | ıg                                 | Symbol   | Direct connect<br>maximum (UL / IEC) | # of VTs (if required) |
|-----------------------------------------------------|--------------------|------------------------------------|----------|--------------------------------------|------------------------|
|                                                     | Display<br>(meter) | Display<br>(communication)         |          | Installation category                |                        |
| Single-phase 2-wire line-to-neutral                 | 1PH2W<br>LN        | 1PH 2Wire L-N                      |          | ≤ 277 V L-N                          | 1 VT                   |
|                                                     |                    |                                    |          |                                      |                        |
| Single-phase 2-wire line-to-line                    | 1PH2W LL           | 1PH 2Wire L-L                      |          | 480 V L-L                            | 1 VT                   |
|                                                     |                    |                                    |          |                                      |                        |
| Single-phase 3-wire<br>line-to-line with<br>neutral | 1PH3W LL           | 1PH 3Wire L-L with N               |          | ≤ 277 V L-N / 480 V L-<br>L          | 2 VT                   |
|                                                     |                    |                                    |          |                                      |                        |
|                                                     |                    |                                    | -<br>    |                                      |                        |
| 3-phase 3-wire Delta ungrounded                     | 3PH3W<br>Dit       | 3PH 3Wire<br>Ungrounded Delta      |          | 480 V L-L                            | 2 VT                   |
|                                                     |                    |                                    |          |                                      |                        |
|                                                     |                    |                                    |          |                                      |                        |
| 3-phase 3-wire Delta<br>corner grounded             |                    | 3PH 3Wire Corner<br>Grounded Delta | -        | 480 V L-L                            | 2 VT                   |
|                                                     |                    |                                    | ee man   |                                      |                        |
|                                                     |                    |                                    | <u> </u> |                                      |                        |
| 3-phase 3-wire Wye<br>ungrounded                    |                    | 3PH 3Wire<br>Ungrounded Wye        |          | 480 V L-L                            | 2 VT                   |
|                                                     |                    |                                    | The way  |                                      |                        |
|                                                     |                    |                                    |          |                                      |                        |

| Power system description                     | Meter setti        | ng                                     | Symbol  | Direct connect<br>maximum (UL / IEC) | # of VTs (if required) |
|----------------------------------------------|--------------------|----------------------------------------|---------|--------------------------------------|------------------------|
|                                              | Display<br>(meter) | Display<br>(communication)             |         | Installation category                | -                      |
| 3-phase 3-wire Wye<br>grounded               |                    | 3PH 3Wire Grounded<br>Wye              |         | 480 V L-L                            | 2 VT                   |
| 3-phase 3-wire Wye<br>resistance-grounded    |                    | 3PH 3Wire Resistance<br>Grounded Wye   |         | 480 V L-L                            | 2 VT                   |
| 3-phase 4-wire open<br>Delta center-tapped   | 3PH4W<br>Wye       | 3PH 4Wire Center-<br>Tapped Open Delta | Luter N | 240 V L-N / 480 V L-L                | 3 VT                   |
| 3-phase 4-wire Delta<br>center-tapped        |                    | 3PH 4Wire Center-<br>Tapped Delta      |         | 240 V L-N / 480 V L-L                | 3 VT                   |
| 3-phase 4-wire<br>ungrounded Wye             |                    | 3PH 4Wire<br>Ungrounded Wye            |         | ≤ 277 V L-N / 480 V L-<br>L          | 3 VT or 2 VT           |
| 3-phase 4-wire<br>grounded Wye               |                    | 3PH 4Wire Grounded<br>Wye              |         | ≤ 277 V L-N / 480 V L-<br>L          | 3 VT or 2 VT           |
| 3-phase 4-wire<br>resistance-grounded<br>Wye |                    | 3PH 4Wire Resistance<br>Grounded Wye   |         | ≤ 277 V L-N / 480 V L-<br>L          | 3 VT or 2 VT           |

## **Balanced system considerations**

In situations where you are monitoring a balanced 3-phase load, you may choose to connect only one or two CTs on the phase(s) you want to measure, and then configure the meter so it calculates the current on the unconnected current input(s).

**NOTE:** For a balanced 4-wire Wye system, the meter's calculations assume that there is no current flowing through the neutral conductor.

### Balanced 3-phase Wye system with 2 CTs

The current for the unconnected current input is calculated so that the vector sum for all three phases equal zero.

### Balanced 3-phase Wye or Delta system with 1CT

The currents for the unconnected current inputs are calculated so that their magnitude and phase angle are identical and equally distributed, and the vector sum for all three phase currents equal zero.

**NOTE:** You must always use 3 CTs for 3-phase 4-wire center-tapped Delta or center-tapped open Delta systems.

# Viewing meter data

### Meter screen menus

All meter screens are grouped logically, according to their function. You can access any available meter screen by first selecting the Level 1 (top level) screen that contains it.

With the meter front panel, you can view parameter values; configure parameters; perform demand resets; perform LED checks; and view meter information. Each of these functions can be accomplished by pressing the Left, Up, Down, and OK buttons on the front panel.

These button actions achieve different results according to the mode that the meter is in:

- Display mode (default): view parameter measurements
- · Setup mode: configure a parameter
- Diagnostics mode: verify that the front panel display LCD is operational, and view meter information (e.g. meter model, firmware version, etc.)
- Reset mode: reset measurements
- Lock mode: lock or unlock a screen

### **Overview**

The section provides you information on viewing various parameter pages in the meter.

The meter navigation for PM1225H / PM1230H:

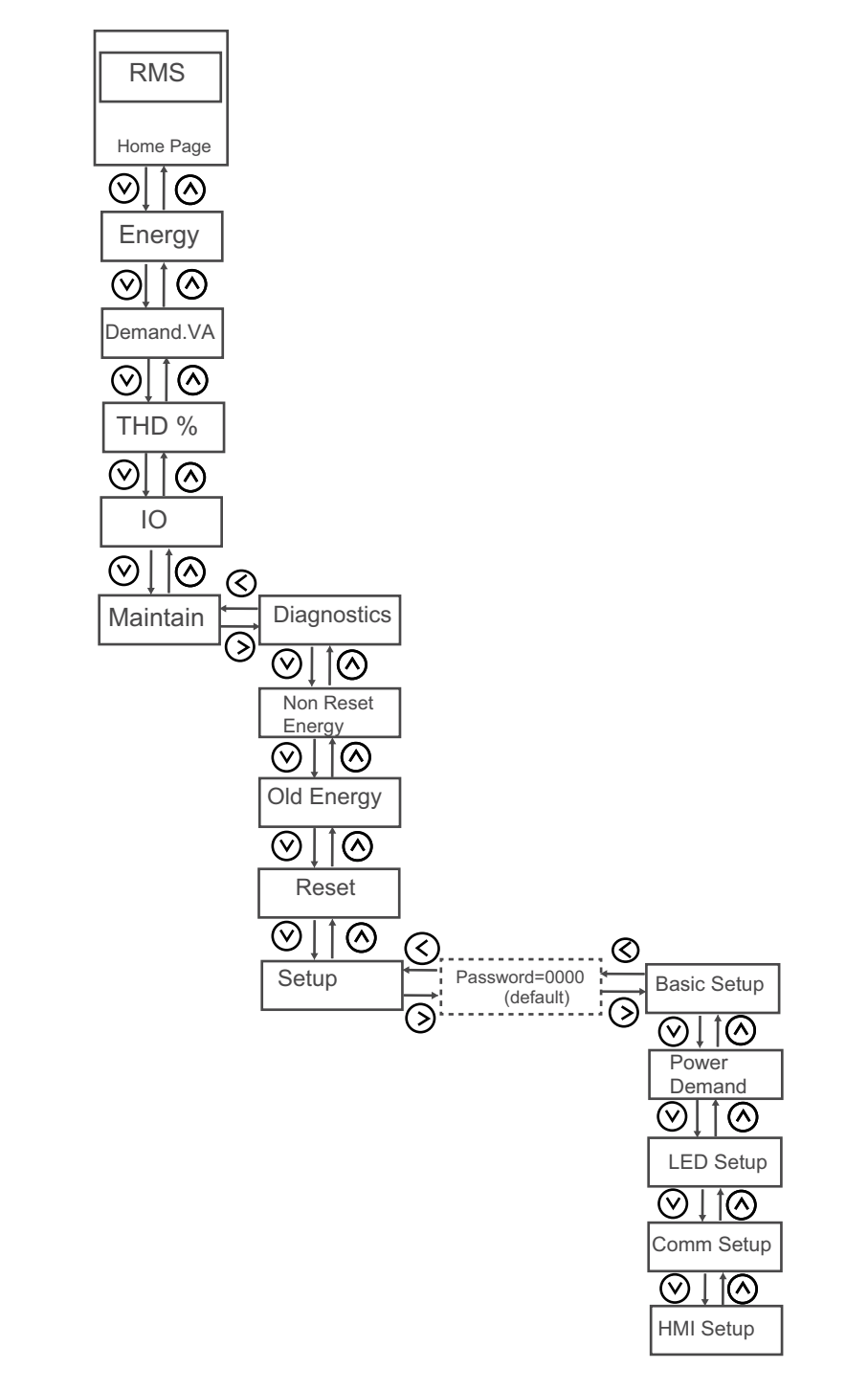

NOTE: IO is applicable for PM1230H meter.

#### Information icons

| lcon              | Description                 |
|-------------------|-----------------------------|
|                   | RMS                         |
| <i>33</i>         | Energy and Non Reset Energy |
| $\Leftrightarrow$ | 10                          |
| (Yu               | Diagnostics                 |

#### Information icons (Continued)

| lcon | Description |
|------|-------------|
| Ð    | Old Energy  |
| R    | Reset       |
| Ñ    | Setup       |

## **RMS** page

The meter provides highly accurate 1-second measurements, average values, including true RMS, per phase and total.

#### To view RMS parameters:

- 1. From the Home (RMS) page, use Right / OK button to navigate to RMS.
- 2. Press the Up or Down button to navigate to the next RMS parameter.
- 3. Press Left button to exit.

The navigation of RMS parameter

#### PM1230H

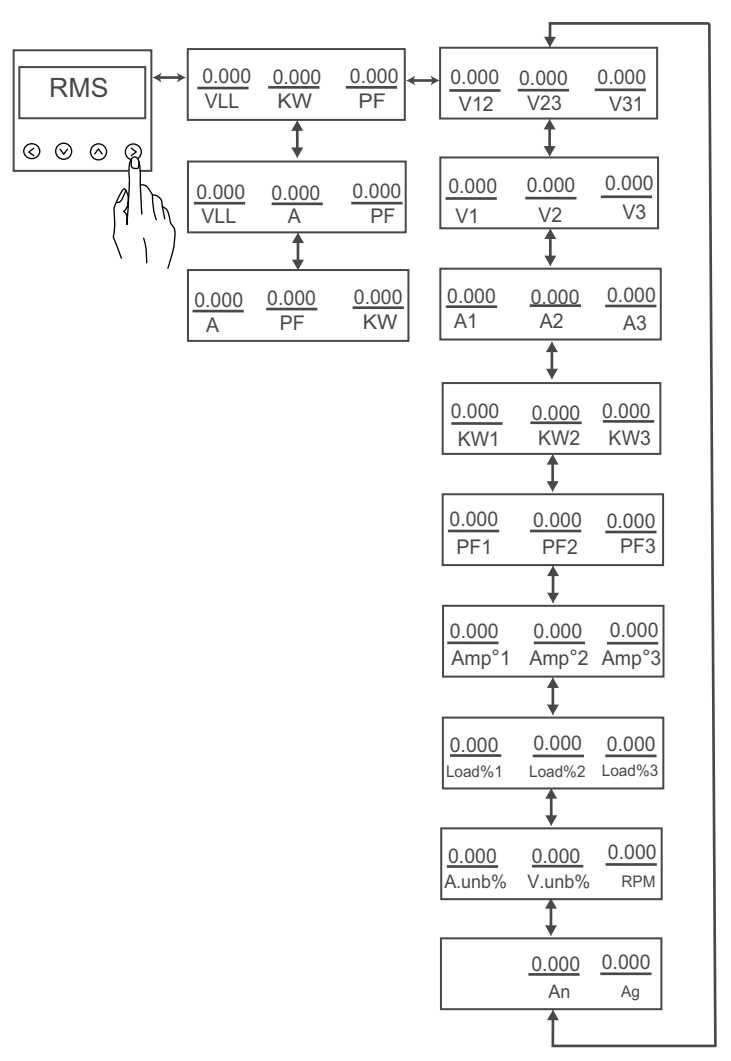

#### PM1225H

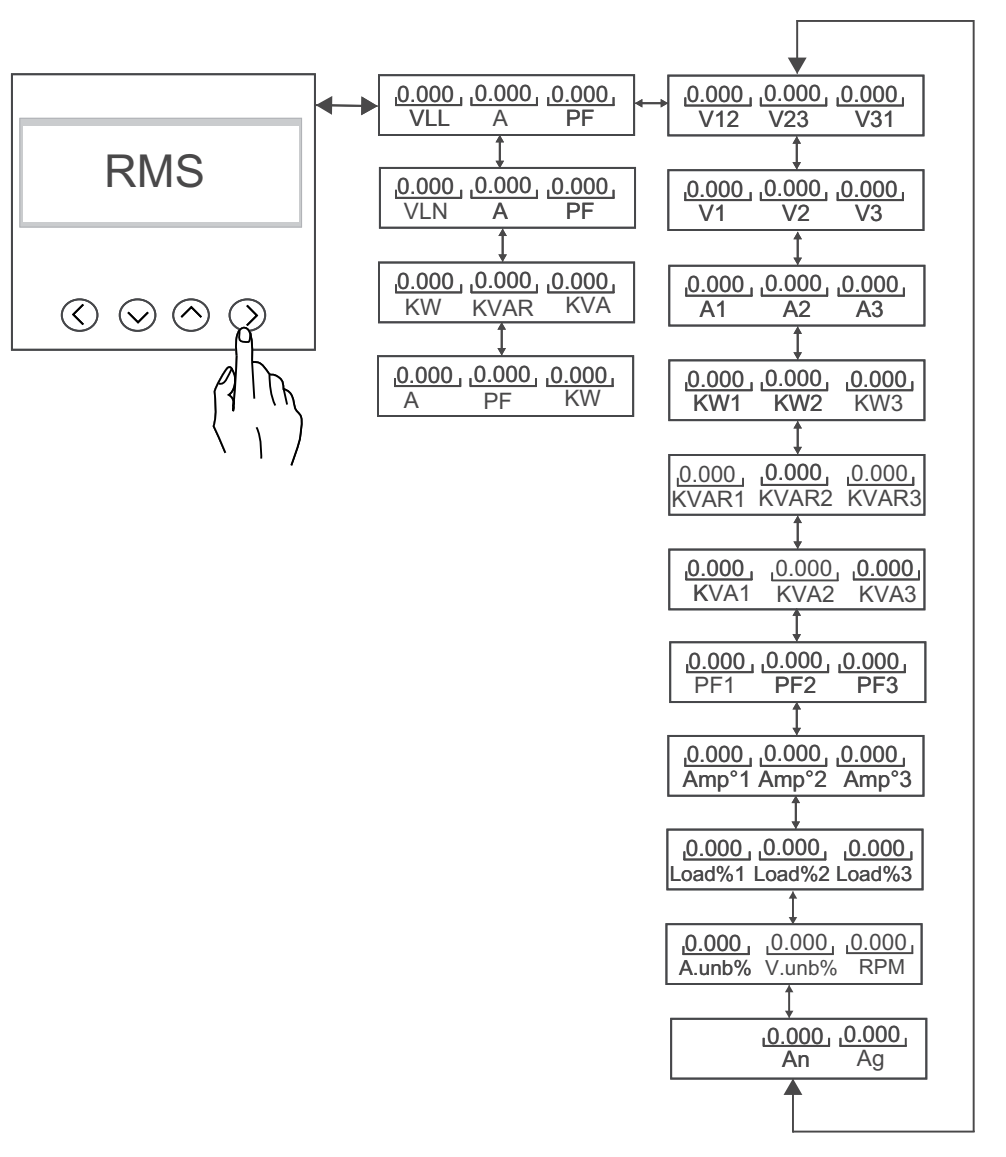

The list of RMS parameters are:

- Per-phase and average voltage (line-to-line, line-to-neutral)
- Per-phase and average current, and neutral current (calculated)
- · Per-phase and average power factor
- Per-phase and total power (VA, W, VAR)
- System frequency
- Revolutions per minute (RPM)
- Unbalance (voltage, current)
- Per phase load percentage
- Per phase angle (between voltage and current)

### Energy page

**PM1230H** meter is uni-directional, 2-quadrant, Class 1 / Class 0.5 accurate energy metering. The meter stores accumulated value of any one of the selected energy from active, reactive, or apparent energy in nonvolatile memory for Source 1 and Source 2.

- Delivered (Utility): kWh / kVARh / kVAh
- Delivered (Alternate Source): kWh / kVARh / kVAh

• Total (Utility + Alternate Source): kWh / kVARh / kVAh

**PM1225H** meter is bi-directional, 4-quadrant, Class 1 / Class 0.5 accurate energy metering. The meter stores all accumulated active, reactive and apparent energy parameters in non-volatile memory:

- Delivered: kWh, kVARh, kVAh
- Received: kWh, kVARh, kVAh
- Delivered + Received: kWh, kVARh, kVAh
- Delivered Received: kWh, kVARh, kVAh

**NOTE:** Based on the energy scale selection, when any of energy parameters overflow at 999999999.999 all energy parameters value resets.

#### To view Energy parameters:

- 1. From the Home page, use Up or Down button to navigate to Energy.
- 2. Press OK.
- 3. Press the Up or Down button to navigate to the next Energy parameter.
- 4. Press Left button to exit.

The navigation of energy parameter:

#### PM1230H

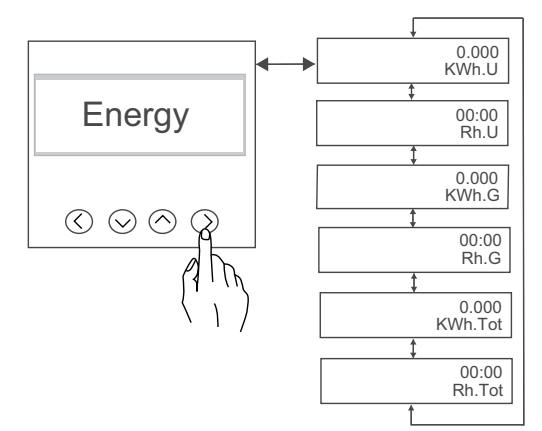

| Name on display | Description                      |
|-----------------|----------------------------------|
| KWh.U           | Active energy - Utility          |
| Rh.U            | Run hours - Utility              |
| KWh.G           | Active energy - Alternate source |
| Rh.G            | Run hours - Utility              |
| KWh.Tot         | Active energy- Total             |
| Rh.Tot          | Run hours - Total                |

**NOTE:** PM1230H meter measures and display only one energy parameter at a time based on the type of power programmed.

#### PM1225H

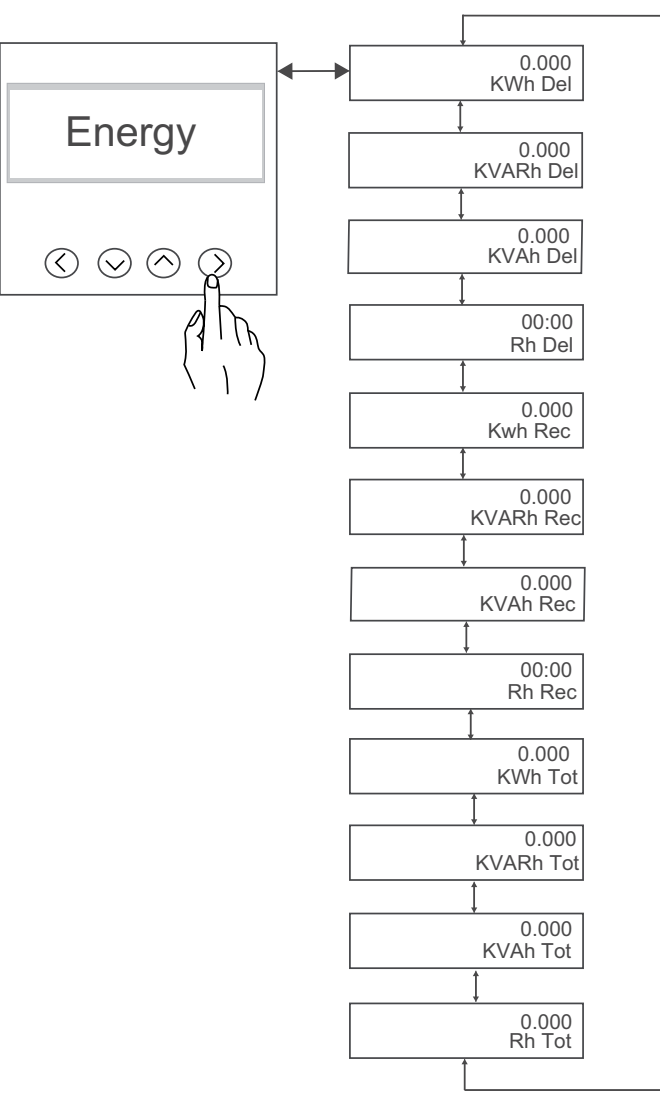

| Name on display | Description               |
|-----------------|---------------------------|
| KWh Del         | Active energy delivered   |
| KVARh Del       | Reactive energy delivered |
| KVAh Del        | Apparent energy delivered |
| Rh Del          | Run hours delivered       |
| Kwh Rec         | Active energy received    |
| KVARh Rec       | Reactive energy received  |
| KVAh Rec        | Apparent energy received  |
| Rh Rec          | Run hours received        |
| KWh Tot         | Total active energy       |
| KVARh Tot       | Total reactive energy     |
| KVAh Tot        | Total apparent energy     |
| Rh Tot          | Total run hours           |

#### The status of energy with the commands:

| Command           | Accumulated energies |
|-------------------|----------------------|
| Reset sub systems | Clear                |
| Initialization    | Clear                |

#### The status of energy with the commands: (Continued)

| Reset all energies             | Clear |
|--------------------------------|-------|
| Reset all accumulated energies | Clear |

## **Demand page**

The meter provides last, present, and maximum (peak) demand values, and a timestamp through counters when maximum (peak) demand occurred.

The meter supports standard demand calculation methods, including timed block, timed rolling, and timed sliding .

Demand measurements include:

• Demand (Total): W, VAR, VA

#### To view Demand parameters:

- 1. From the Home page, use Up or Down button to navigate to Demand.
- 2. Press OK.
- 3. Press the Up or Down button to navigate to the next Demand parameter.
- 4. Press Left button to exit.

The navigation of Demand parameters:

#### PM1230H

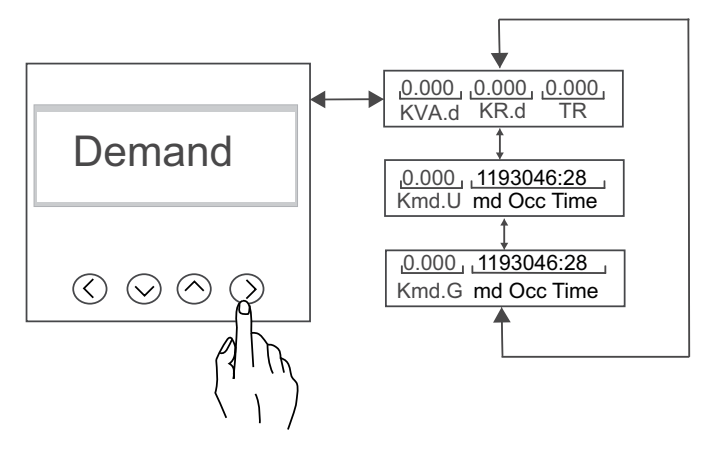

| Name on display | Description                                         |
|-----------------|-----------------------------------------------------|
| KVA.d           | Last demand                                         |
| KR.d            | Raising demand                                      |
| TR              | Time remaining                                      |
| Kmd.U           | Maximum demand value for utility                    |
| md Occ Time     | Maximum demand occurrence time for utility.         |
| Kmd.G           | Maximum demand for alternate source                 |
| md Occ Time     | Maximum demand occurrence time for alternate source |

#### PM1225H

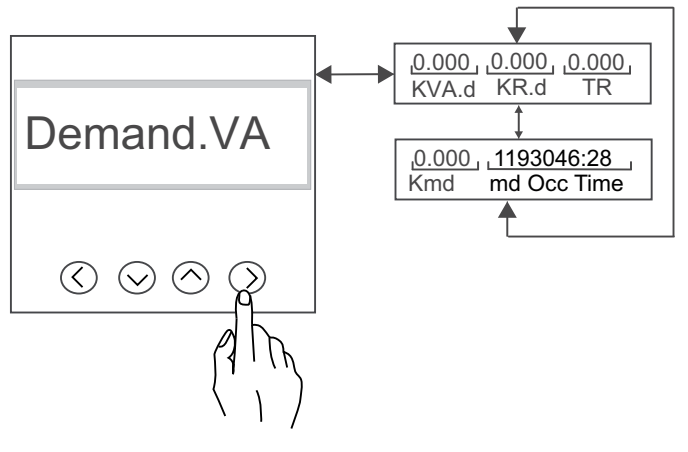

| Name on display | Description                    |
|-----------------|--------------------------------|
| KVA.d           | Last demand                    |
| KR.d            | Raising demand                 |
| TR              | Time remaining                 |
| Kmd             | Maximum demand                 |
| md Occ Time     | Maximum demand occurrence time |

**NOTE: Demand** parameters are displayed based on the **Parameter** selected in **Power Demand** page

## THD% page

The meter provides complete harmonic distortion metering, recording, and realtime reporting, up to 15<sup>th</sup> harmonic for all voltage and current inputs (depending on the selected wiring configuration).

The following power quality measurements are available in the meter:

 Total harmonic distortion (THD%) for current and voltage (line-to-line or lineto-neutral, based on selected wiring configuration)

#### To view THD % parameters:

- 1. From the Home page, use Up or Down button to navigate to THD %.
- 2. Press OK.
- 3. Press the Up or Down button to navigate to the next THD % parameter.
- 4. Press Left button to exit.

The navigation of THD% parameter

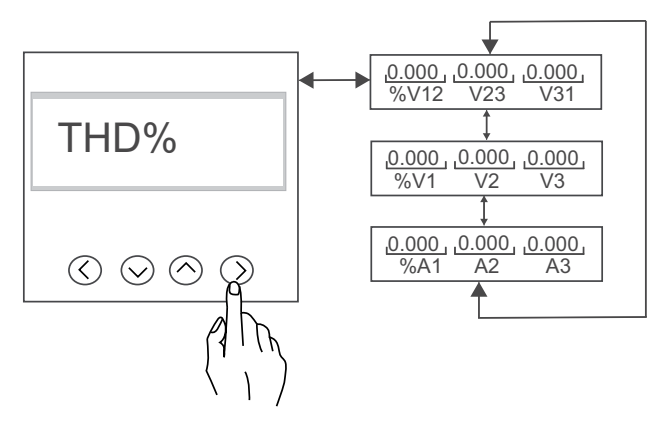

| Name on display | Description                                                |
|-----------------|------------------------------------------------------------|
| %V12, V23, V31  | Voltage THD% for Voltage lines 12, 23, and 31 respectively |
| %V1, V2, V3     | Voltage THD% for Voltage lines 1, 2, and 3 respectively    |
| %A1, A2, A3     | Current THD% for current lines 1, 2, and 3 respectively    |

## I/O page (PM1230H only)

The meter provides information of relay state, limit and parameter which costs for relay to operate and prepaid energy balance.

To view I/O parameter:

- 1. From the Home page, use Up or Down button to navigate to I/O.
- 2. Press OK.
- 3. Press Left button to exit.

The navigation of IO parameters:

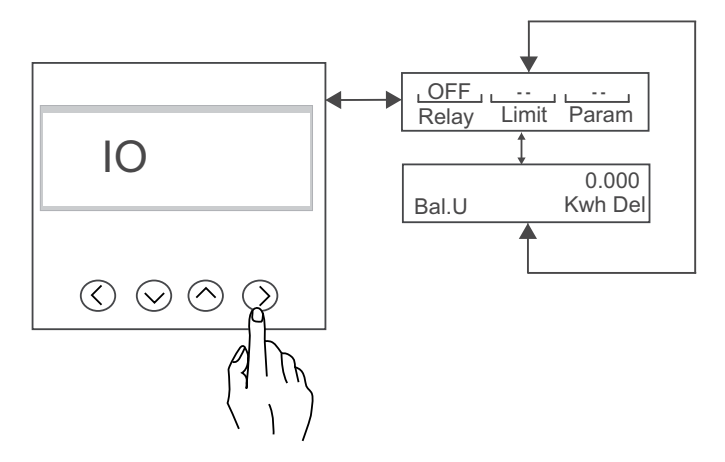

| Name on display | Description                                   |
|-----------------|-----------------------------------------------|
| Relay           | Relay status                                  |
| Limit           | Operating limit of relay                      |
| Param           | Parameter configured in setup                 |
| Bal.U           | Prepaid energy balance - Source 1 or Source 2 |

### Maintain page

The meter provides diagnostics information, old energy, non reset energy, reset and setup menus.

To view Maintain parameters:

- 1. From the Home page, use Up or Down button to navigate to Maintain.
- 2. Press OK.
- 3. Press the Up or Down button to navigate to the next Maintain parameter.
- 4. Press Left button to exit.

The navigation of Maintain page:

#### PM1230H / PM1225H

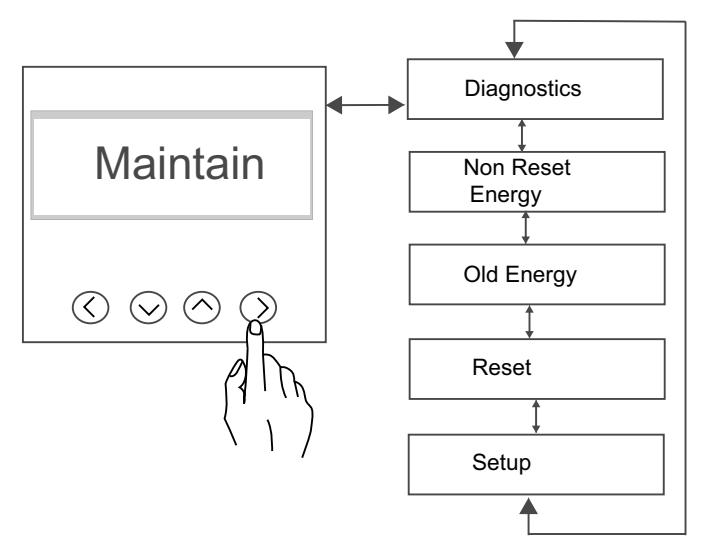

| Name on display  | Description                                      |
|------------------|--------------------------------------------------|
| Diagnostics      | You can view diagnostics parameters of the meter |
| Non Reset Energy | You can view non reset energy parameters         |
| Old Energy       | You can view old energy parameters               |
| Reset            | You can reset parameters                         |
| setup            | You can view and edit setup parameters           |

### **Diagnostics page**

In Diagnostics, you can verify the view meter information.

#### To view Diagnostics parameters:

- 1. From the Home page, use Up or Down button to navigate to Maintain.
- 2. Press OK.
- 3. Press the **Up** or **Down** button to navigate to the **Diagnostics** page.
- 4. Press OK.
- 5. Press the **Up** or **Down** button to navigate to the next **Diagnostics** parameter.
- 6. Press Left button to exit.

The navigation of Diagnostics:

#### PM1230H / PM1225H

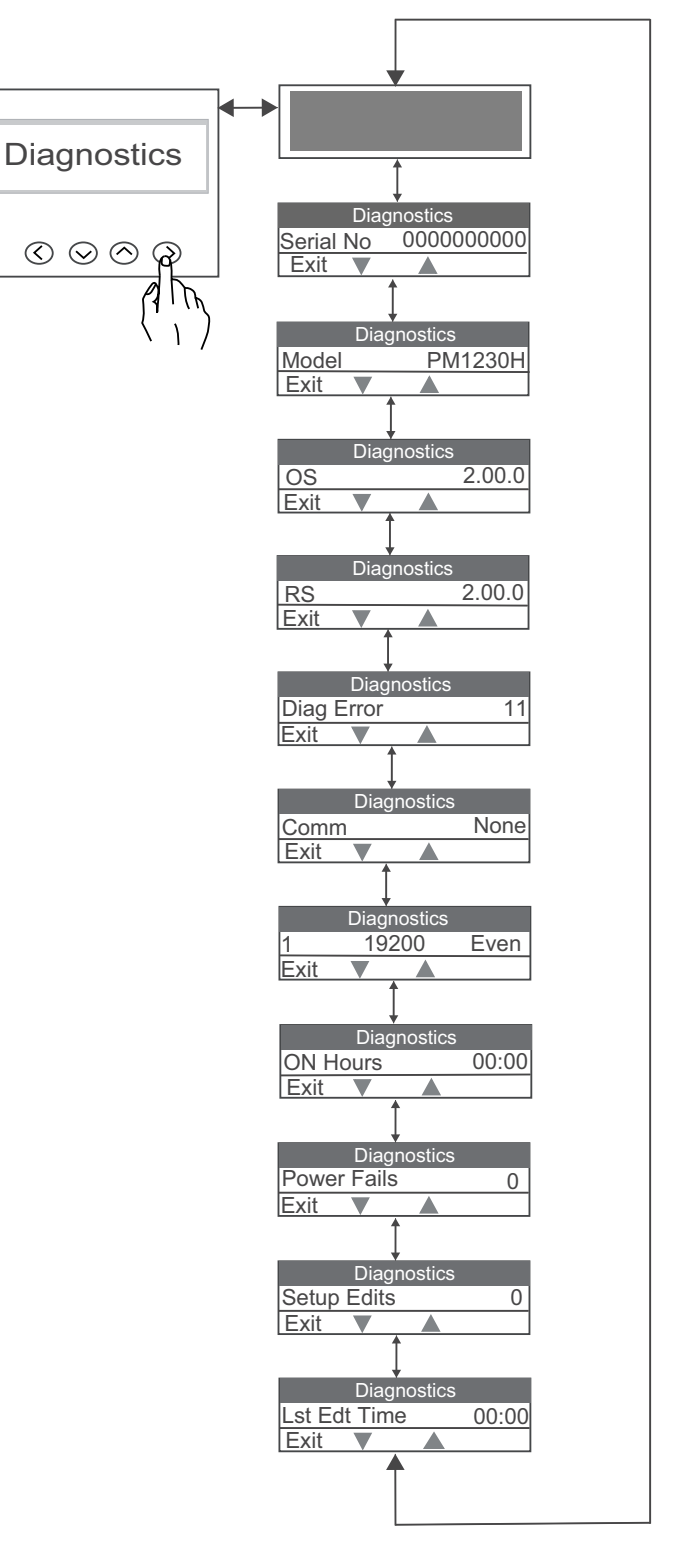

| Name on display | Description                                                           |
|-----------------|-----------------------------------------------------------------------|
|                 | Indicates that the display are operating correctly.                   |
| Serial number   | Displays the meter serial number, for example .0500005174.            |
| Meter Model     | Displays the meter model number.                                      |
| OS Version      | Displays the operating system version number, for example OS 1.00.0.  |
| RS Version      | Displays the reset (boot code) version number, for example RS 1.00.0. |
| Diag Error      | Displays the error codes of the meter for diagnostics.                |

| Name on display | Description                                                                                                    |
|-----------------|----------------------------------------------------------------------------------------------------|
| Comm            | Display the communication error code.                                                                                 |
| 1, 19200, Even  | Displays the ID, Baud, Parity.                                                                                        |
| On Hours        | Displays the period for which the power meter's auxiliary supply is ON, regardless of the voltage and current inputs. |
| Power Fails     | Display the number of times control power is interrupted.                                                             |
| System Edits    | Display the count of system edit.                                                                                     |
| Lst Edt Time    | Display the last edit time.                                                                                           |

### Non reset energy page

The parameters are available through communication and display in Diagnostics page under Maintain and cannot be reset. The values will overflow automatically when they reach maximum value.

#### To view Non Reset parameters:

- 1. From the Home page, use Up or Down button to navigate to Maintain.
- 2. Press OK.
- 3. Press the Up or Down button to navigate to the Non Reset Energy page.
- 4. Press OK.
- 5. Press the **Up** or **Down** button to navigate to the next **Non Reset Energy** parameter.
- 6. Press Left button to exit.

The navigation of Non Reset Energy parameters:

#### PM1230H

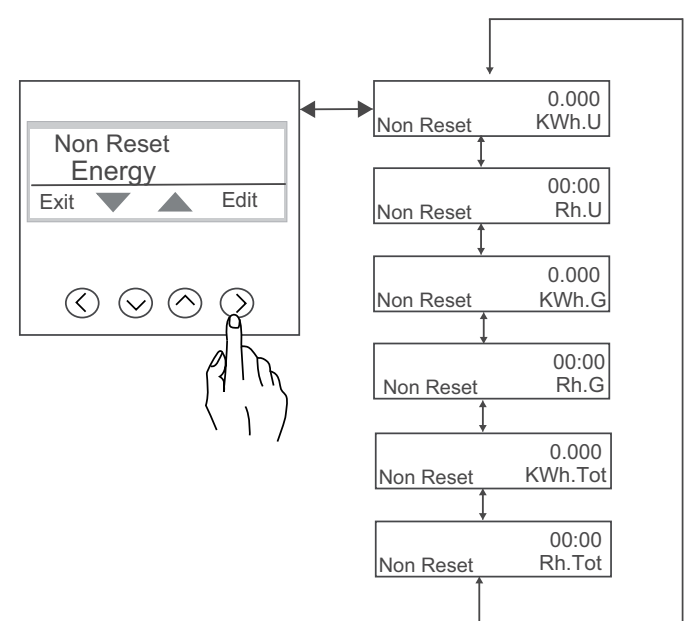

| Name on display | Description                      |
|-----------------|----------------------------------|
| KWh.U           | Active energy – Utility          |
| Rh.U            | Run hours – Utility              |
| KWh.G           | Active energy – alternate source |

| Name on display | Description                  |
|-----------------|------------------------------|
| Rh.G            | Run hours – alternate source |
| KWh.Tot         | Active energy – total        |
| Rh.Tot          | Run hours – total            |

#### PM1225H

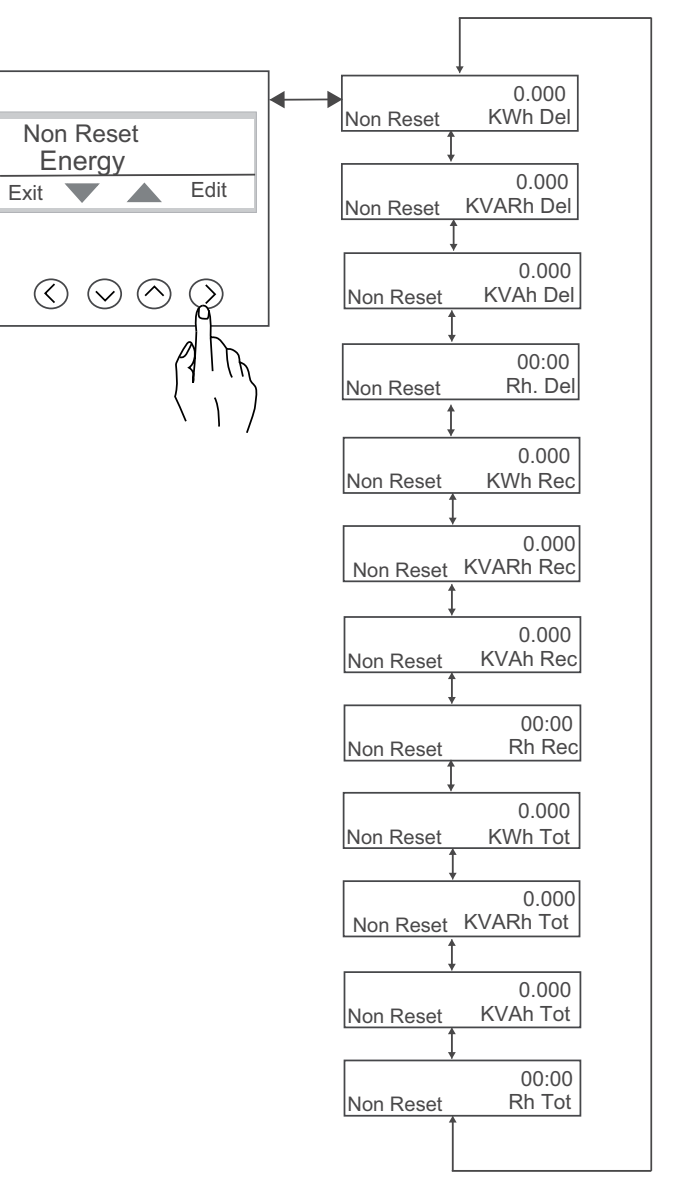

| Name on display | Description                 |
|-----------------|-----------------------------|
| KWh Del         | Active energy - Delivered   |
| KVARh Del       | Reactive energy - Delivered |
| KVAh Del        | Apparent energy - Delivered |
| Rh Del          | Run hours - Delivered       |
| KWh Rec         | Active energy - Received    |
| KVARh Rec       | Reactive energy - Received  |
| KVAh Rec        | Apparent energy - Received  |
| Rh Rec          | Run hours - Received        |
| KWh Tot         | Active energy - Total       |
| KVARh Tot       | Reactive energy - Total     |

| Name on display | Description             |
|-----------------|-------------------------|
| KVAh Tot        | Apparent energy - Total |
| Rh Tot          | Run hours - Total       |

#### The status of Non reset energies with the commands

| Command                        | Non Reset energies                         |
|--------------------------------|--------------------------------------------|
| Reset sub systems              | No clear(update with Accumulated energies) |
| Initialization                 | No clear(update with Accumulated energies) |
| Reset all accumulated energies | No clear(update with Accumulated energies) |

### **Old energy page**

The parameters are available in communication and on meter display in Diagnostics, in Maintain page, which stores the accumulated energy of latest reset or overflow.

#### To view Old Energy parameters:

- 1. From the Home page, use Up or Down button to navigate to Maintain.
- 2. Press OK.
- 3. Press the Up or Down button to navigate to Old Energy page.
- 4. Press OK.
- 5. Press the Up or Down button to navigate to the next Old Energy parameter.
- 6. Press Left button to exit.

The navigation of Old Energy parameters:

#### PM1230H

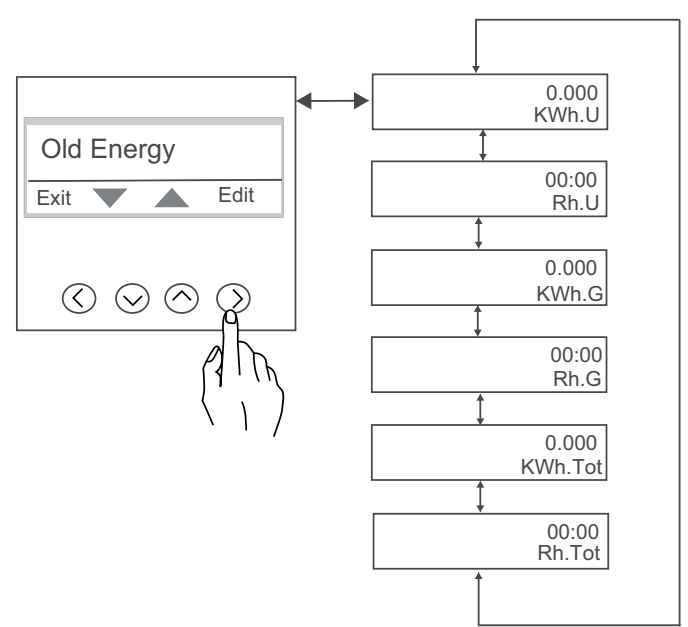

| Name on display | Description                      |
|-----------------|----------------------------------|
| KWh.U           | Active energy - Utility          |
| Rh.U            | Run hours - Utility              |
| KWh.G           | Active energy - Alternate source |
| Name on display | Description                  |
|-----------------|------------------------------|
| Rh.G            | Run hours - Alternate source |
| KWh.Tot         | Active energy - total        |
| Rh.Tot          | Run hours - total            |

#### PM1225H

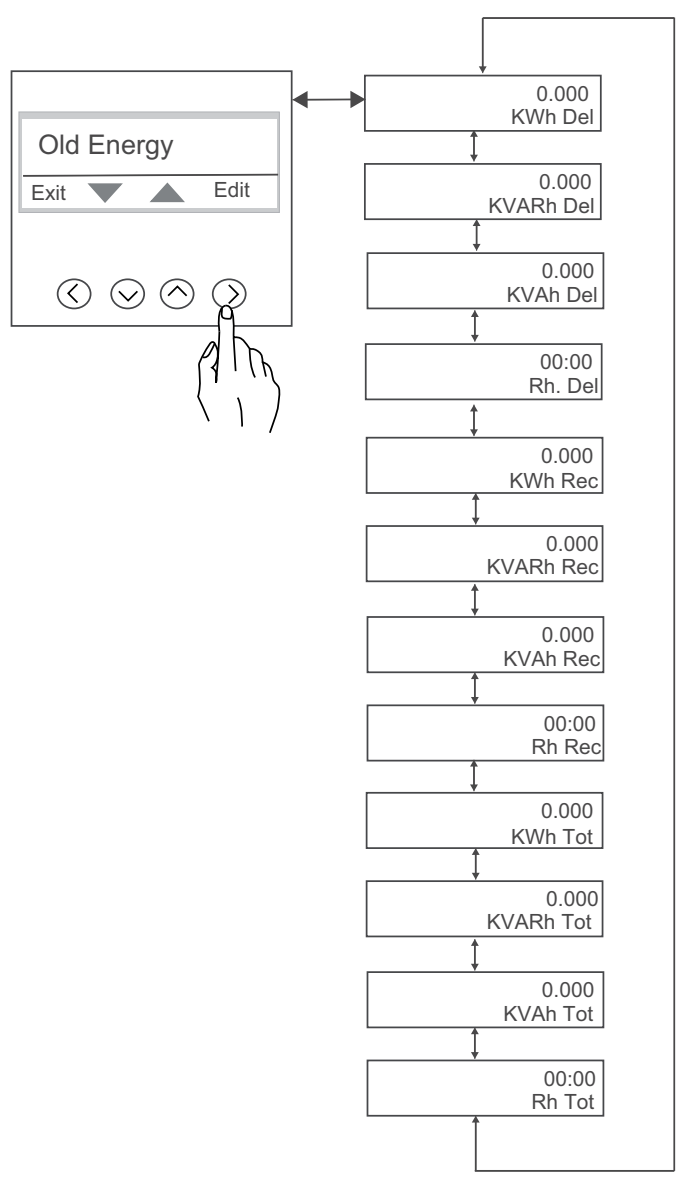

| Name on display | Description                 |
|-----------------|-----------------------------|
| KWh Del         | Active energy - Delivered   |
| KVARh Del       | Reactive energy - Delivered |
| KVAh Del        | Apparent energy - Delivered |
| Rh Del          | Run hours - Delivered       |
| KWh Rec         | Active energy - Received    |
| KVARh Rec       | Reactive energy - Received  |
| KVAh Rec        | Apparent energy - Received  |
| Rh.Rec          | Run hours - Received        |
| KWh.Tot         | Active energy - Total       |
| KVARh.Tot       | Reactive energy - Total     |

| Name on display | Description             |
|-----------------|-------------------------|
| KVAh.Tot        | Apparent energy - Total |
| Rh.Tot          | Run hours - Total       |

#### The status of Old Energy with the command

| Command                        | Old energies                               |
|--------------------------------|--------------------------------------------|
| Reset sub systems              | Clear                                      |
| Initialization                 | Clear                                      |
| Reset all accumulated energies | No clear(update with Accumulated energies) |

#### **Reset screen menus**

Reset screen enables you to reset energy, or peak demand values. The meter's display screen and buttons allow you to navigate to and edit the required parameters.

#### To enter into reset parameters:

- 1. From the Home page, use Up or Down button to navigate to Maintain.
- 2. Press OK.
- 3. Use Up or Down button to navigate to Reset.
- 4. Press OK.
- 5. Enter the password. Default password is 0000.
- 6. Press **OK**.

The navigation of reset parameters:

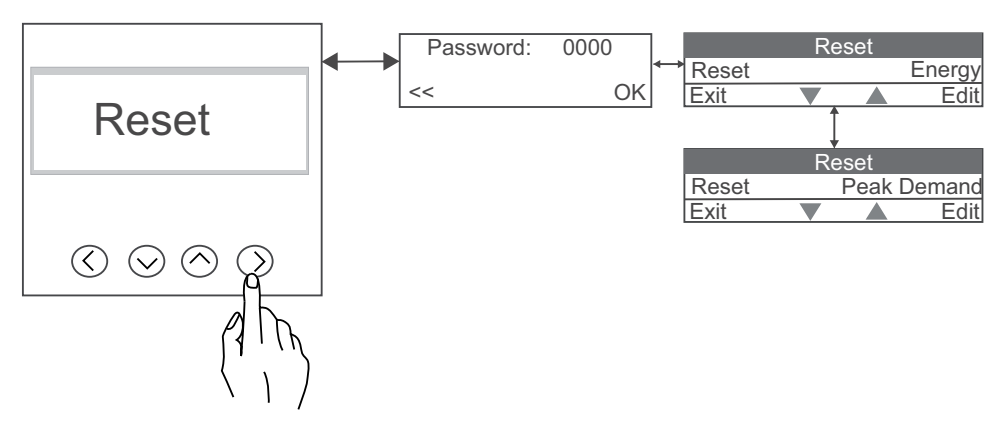

| Parameters  | Description                                                                                                    |
|-------------|----------------------------------------------------------------------------------------------------|
| Energy      | User can reset Energy parameters<br><b>NOTE:</b> User can perform energy reset for PM1230H meter through<br>communication only. |
| Peak demand | User can reset peak demand parameters                                                                                           |

# **Meter setup**

# **Editing setup parameters**

The following steps describe how to edit parameters in setup mode.

- 1. From the Home page, use Up or Down button to navigate to Maintain.
- 2. Press OK.
- 3. Press the Up or Down button to navigate to Setup.
- 4. Press OK.
- 5. Enter password. Default password is 0000.
- 6. Press OK.
- 7. Press the Up or Down button to select a parameter to edit.
- 8. Press OK button.
- 9. Increase or decrease the digit value or select a value from a pre-programmed list using the **Up** or **Down** button.
- 10. Press **OK** after making the required changes.
- 11. Press Left button.
- 12. Select **Yes** to save your settings. **Done** message displays.

NOTE: Select No to exit setup mode without saving any settings.

#### Button functions in editing setup parameters

| Mode       | Button | Function                                                           |
|------------|--------|--------------------------------------------------------------------|
| Setup menu |        | Flashing digit: To decrease the numeric value.                     |
|            |        | <i>Flashing value:</i> To view the previous value from the list.   |
|            |        | Flashing digit: To increase the numeric value.                     |
|            |        | <i>Flashing value:</i> To view the next value from the list.       |
|            |        | <i>Flashing digit:</i> To move the position of the cursor to left. |
|            |        | Exiting from editing <b>Setup</b> page.                            |
|            |        | To select a parameter to edit the values.                          |
|            |        | To save the changes made to setup parameter.                       |

### Setup screen menus

Setup screen enables you to configure various setup parameters

To enter into setup:

- 1. From the Home page, use Up or Down button to navigate to Maintain.
- 2. Press OK.

- 3. Use **Up** or **Down** button to navigate to **Setup**.
- 4. Press OK.
- 5. Enter the password. Default password is 0000.
- 6. Press OK.
- 7. Use Up or Down button to navigate to Setup pages.
- 8. Press Left button to exit.

The navigation of setup:

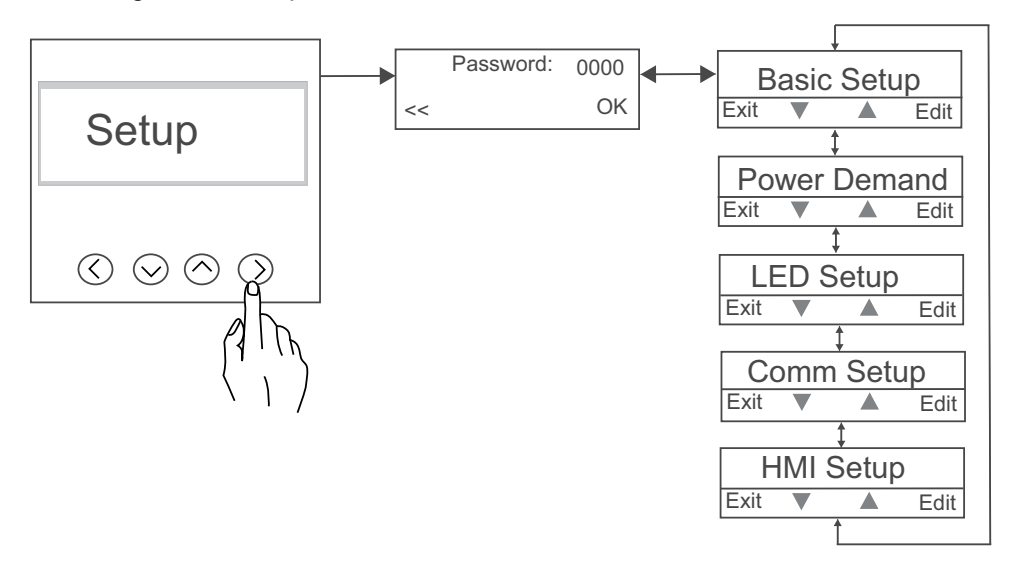

| Setup Parameters | Description                                 |  |
|------------------|---------------------------------------------|--|
| Basic Setup      | You can edit the basic setup parameters     |  |
| Power Demand     | You can edit the power demand parameters    |  |
| LED Setup        | You can edit LED setup parameters           |  |
| Comm Setup       | You can edit Communication setup parameters |  |
| HMI Setup        | You can edit HMI setup parameters           |  |

#### **Basic setup**

Basic setup parameters is essential for accurate measurement and calculations. Use the Basic setup screen to define the electrical power system that the meter is monitoring.

#### To enter into Basic Setup:

- 1. From the Home page, use Up or Down button to navigate to Maintain.
- 2. Press OK.
- 3. Use Up or Down button to navigate to Setup.
- 4. Press OK.
- 5. Enter the password. Default password is 0000.
- 6. Press OK.
- 7. Use Up or Down button to navigate to Basic Setup.
- 8. Press OK to enter Basic Setup.
- 9. Press Left button to exit Basic Setup after viewing parameters.

The navigation of Basic setup:

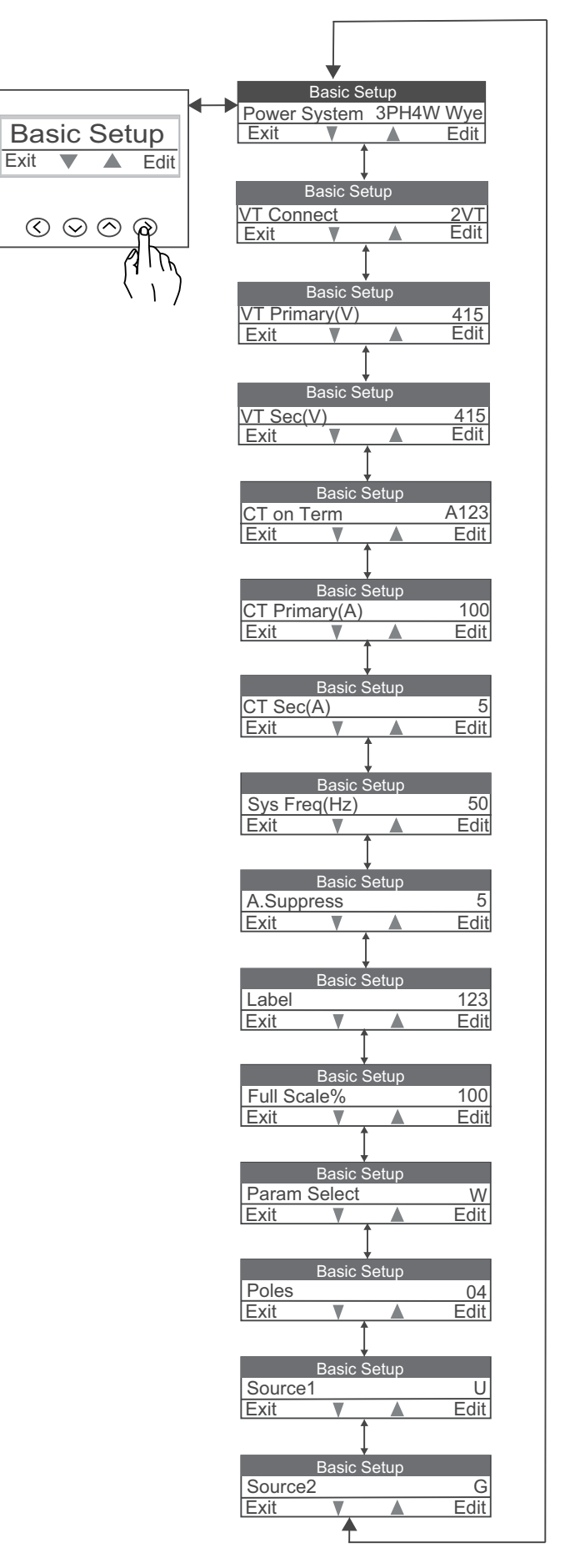

#### **Power demand**

Power demand setup enables you to configure demand parameters

#### To enter into Power demand Setup:

- 1. From the Home page, use Up or Down button to navigate to Maintain.
- 2. Press OK.
- 3. Use Up or Down button to navigate to Setup.
- 4. Press OK.
- 5. Enter the password. Default password is 0000.
- 6. Press OK.
- 7. Use Up or Down button to navigate to Power Demand.
- 8. Press OK to enter Power Demand.
- 9. Press Left button to exit Power Demand after viewing parameters.

The navigation of Power demand:

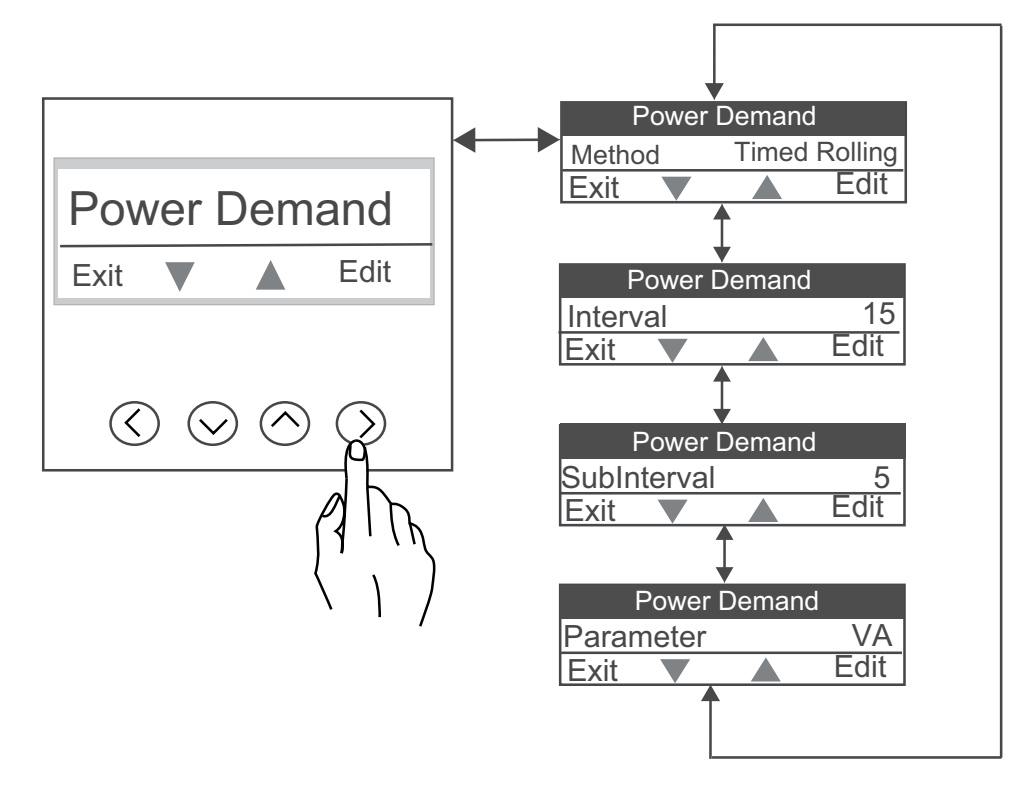

#### **LED** setup

LED setup enables you to configure LED parameters. The meter's display screen and buttons allow you to navigate to and edit the required parameters.

#### To enter into LED Setup:

- 1. From the Home page, use Up or Down button to navigate to Maintain.
- 2. Press OK.
- 3. Use Up or Down button to navigate to Setup.
- 4. Press OK.
- 5. Enter the password. Default password is 0000.

- 6. Use Up or Down button to navigate to LED Setup.
- 7. Press OK to enter LED Setup.
- 8. Press Left button to exit LED Setup after viewing parameters.

The navigation of LED setup:

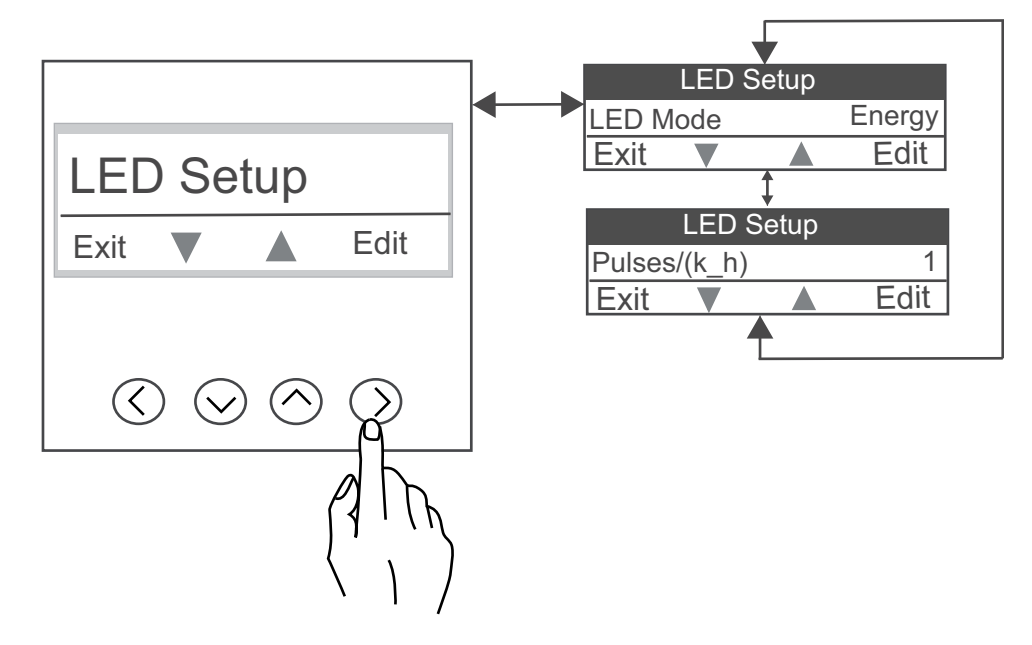

### Comm(Communication) setup

Communication setup enables you to configure communication, address, baud rate, and parity parameters.

The meter's display screen and buttons allow you to navigate to and edit the required parameters.

#### To enter into Comm Setup:

- 1. From the Home page, use Up or Down button to navigate to Maintain.
- 2. Press OK.
- 3. Use Up or Down button to navigate to Setup.
- 4. Press OK.
- 5. Enter the password. Default password is 0000.
- 6. Use Up or Down button to navigate to Comm Setup.
- 7. Press OK to enter Comm Setup.
- 8. Press Left button to exit Comm Setup after viewing parameters.

The navigation of Communication setup:

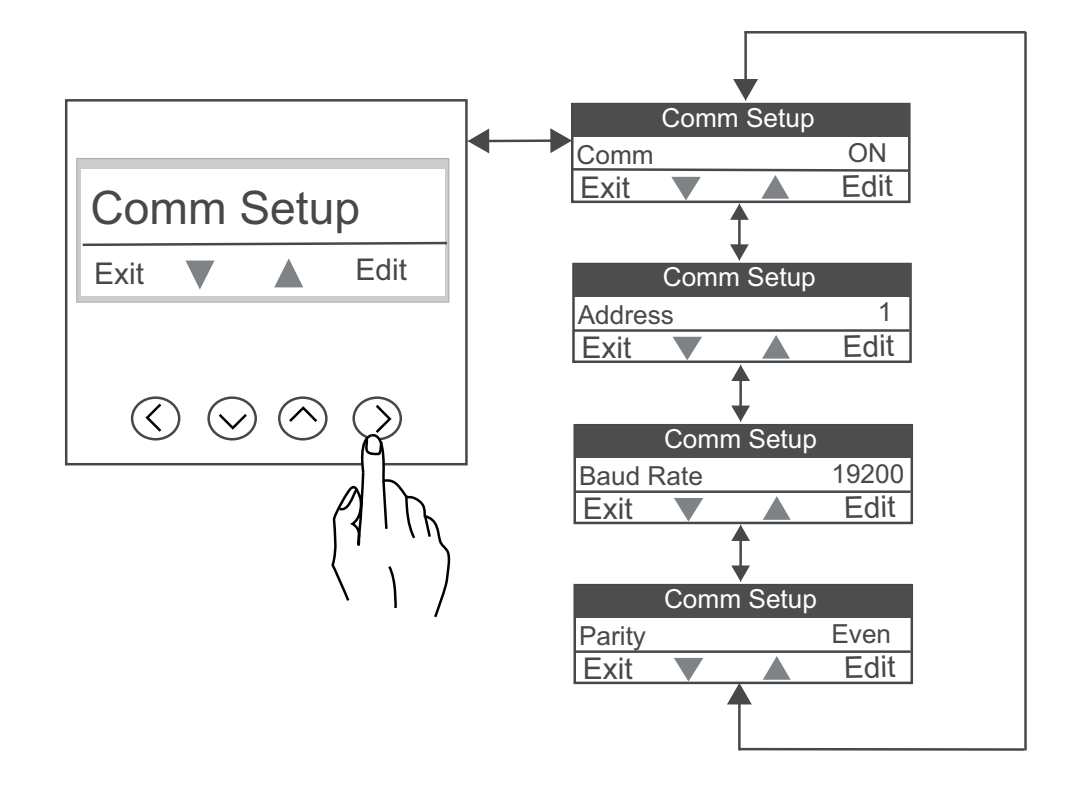

#### **HMI setup**

HMI setup enables you to configure contrast, backlight time-out and password parameters.

The meter's display screen and buttons allow you to navigate to and edit the required parameters.

#### To enter into HMI Setup:

- 1. From the Home page, use Up or Down button to navigate to Maintain.
- 2. Press OK.
- 3. Use Up or Down button to navigate to Setup.
- 4. Press OK.
- 5. Enter the password. Default password is 0000.
- 6. Use Up or Down button to navigate to HMI Setup.
- 7. Press OK to enter HMI Setup.
- 8. Press Left button to exit HMI Setup after viewing parameters.

The navigation of HMI setup:

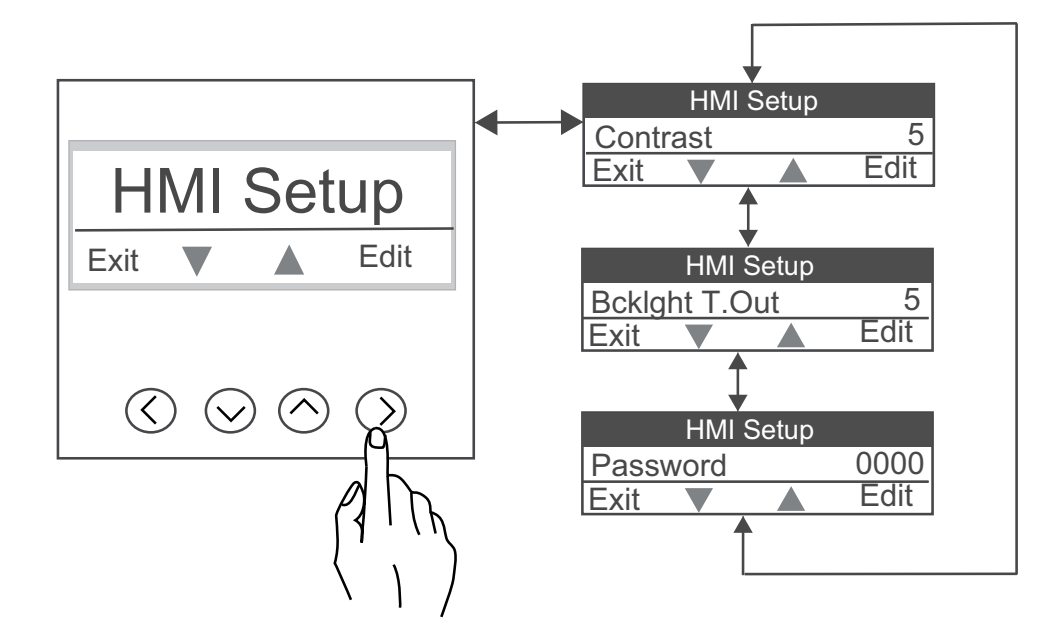

# **Setup parameters**

| Name on display | Description                                                             | Input range                                                                                                    | Default value |  |  |
|-----------------|-------------------------------------------------------------------------|----------------------------------------------------------------------------------------------------|---------------|--|--|
| Basic Setup     |                                                                         |                                                                                                    |               |  |  |
| Power System    | Power System Configurations                                             | [1PH2W LN, 1PH2W LL,<br>1PH3W LL, 3PH3W Dit, 3PH4W<br>Wye]                                                                                                    | 3PH4W Wye     |  |  |
| VT Connect      | Voltage Transformer                                                     | [Direct Con, 2.VT, 3.VT, 1.VT]<br><b>NOTE:</b> The VT Connect<br>parameters are enabled<br>based on selected power<br>system configuration.                                    | Direct Con    |  |  |
| VT Primary(V)   | Primary Voltage (V L-L)                                                 | [100 V - 999000 V]<br><b>NOTE:</b> VT.Primary(V) is<br>not enabled if VT Connect<br>is Direct Con.                                                                             | 415           |  |  |
| VT Sec(V)       | Secondary Voltage (V L-L)                                               | [100, 110, 115, 120, 415]<br><b>NOTE:</b> VT.sec(V) is not<br>enabled if VT Connect is<br>Direct Con.                                                                          | 415           |  |  |
| CT on Term      | Current Transformer                                                     | [A.1, A.2, A.3, A.12, A.23, A.31,<br>A.123]<br><b>NOTE:</b> The CT on Term<br>parameters are enabled<br>based on the selected<br>power system and VT<br>connect configuration. | A.123         |  |  |
| CT Primary(A)   | CT Primary                                                              | [1 A - 32767 A]                                                                                                    | 100           |  |  |
| CT Sec(A)       | CT Secondary                                                            | [1 A, 5 A]                                                                                                    | 5             |  |  |
| Sys Freq(Hz)    | System Frequency                                                        | [50 Hz, 60 Hz]                                                                                                    | 50            |  |  |
| A.Suppress      | A.Suppression (Minimum<br>current at which meter starts<br>functioning) | [5 - 99 mA]                                                                                                    | 5             |  |  |
| Label           | Phase labeling                                                          | [123, ABC, RST, PQR, RYB]                                                                                                    | 123           |  |  |
| Full Scale%     | Full scale value (Rescaling CT loading)                                 | [1 - 100]                                                                                                    | 100           |  |  |
| Param Select    | Parameter selection                                                     | [VA, W, VAR]                                                                                                    | W             |  |  |

| Name on display                         | Description                                                                                                    | Input range                                                                          | Default value |
|-----------------------------------------|----------------------------------------------------------------------------------------------------|--------------------------------------------------------------------------------------|---------------|
| Poles                                   | To determine RPM of alternator<br>/ generator based on number of<br>poles and network frequency                               | [02, 04, 06, 08, 10, 12, 14, 16]                                                     | 04            |
| Source1                                 | Source 1                                                                                                    | [0 - 9, A - W, Y]                                                                    | U             |
| <b>NOTE</b> : Applicable for<br>PM1230H |                                                                                                    |                                                                                      |               |
| Source2                                 | Source 2                                                                                                    | [0 - 9, A - W, Y]                                                                    | G             |
| NOTE: Applicable for<br>PM1230H         |                                                                                                    |                                                                                      |               |
| Power Demand Setup                      |                                                                                                    |                                                                                      |               |
| Method                                  | Power demand                                                                                                    | [Timed Block, Timed Rolling,<br>Timed Sliding]                                       | Timed Block   |
| Parameter                               | Demand parameter                                                                                                    | [VA, W, VAR]                                                                         | VA            |
| Interval                                | Demand time                                                                                                    | [1 - 60 min]                                                                         | 15            |
| Sub Interval                            | Demand update time                                                                                                    | [1 - 60 min]                                                                         | 15            |
|                                         |                                                                                                    | <b>NOTE:</b> Sub Interval is<br>enabled when Method is<br>Timed Rolling              |               |
| LED Setup                               |                                                                                                    |                                                                                      |               |
| LED Mode                                | LED parameter                                                                                                    | [OFF, Energy]                                                                        | OFF           |
|                                         |                                                                                                    | <b>NOTE:</b> Pulses/(k_h) is<br>enabled when LED Mode is<br>Energy of [1 to 9999000] |               |
| Communication Setup                     |                                                                                                    | 1                                                                                    |               |
| СОММ                                    | Communication ON / OFF: To enable / disable communications port. Retrofit : For configuring legacy communication data models. | [ON, OFF, Retrofit,]                                                                 | ON            |
| Address                                 | Unit ID                                                                                                    | [1 - 247]                                                                            | 1             |
| Baud Rate                               | BPS (Baud rate per second)                                                                                                    | [4800, 9600, 19200, 38400]                                                           | 19200         |
| Parity                                  | Parity                                                                                                    | [Even, Odd, None]                                                                    | Even          |
| HMI Setup                               | 1                                                                                                    | 1                                                                                    | 1             |
| Contrast                                | Contrast                                                                                                    | [0 - 9]                                                                              | 5             |
| Bcklght T.Out                           | Backlight time out                                                                                                    | [0 - 60]                                                                             | 5             |
| Password                                | Password                                                                                                    | [0000 - 9999]                                                                        | 0000          |

# Lock / unlock

Lock enables you to set the meter screen to default screen. You can scroll to other display screens while a screen is locked. Once the manual scrolling is stopped, the meter displays the default (lock) screen after 4 minutes.

### Locking / unlocking meter screen

The meter's display screen and buttons allow you to lock or unlock any screen.

Press and hold the **Up** and **Down** buttons simultaneously for 2 seconds to lock or unlock a meter screen.

#### NOTE:

You can only lock the display parameters. You cannot enter the **Setup** or **Reset** when a meter screen is locked.

# Auto scroll

Auto-scroll allows you to monitor a group of display pages sequentially, every ten seconds, without manual key operation. This is convenient for viewing from a distance.

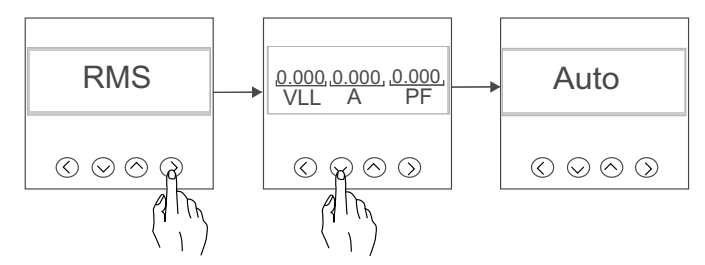

**NOTE:** If you press any key during auto scroll, it will change to manual scroll operation.

### **Favourite page**

The meter allows you to select 3 parameters and arrange them in required order to be displayed in favourite page. These parameters can be selected only through communication and are based on your requirements. Some parameter logs are of utmost importance and navigating to those parameters takes time. For ease of navigation and accessibility, the meter allows you to lock the page for easy reading. The selectable parameters are:

- V L-L
- V L-N
- A
- F
- W
- PF

# Communications

# **Serial communications**

The meter supports serial communication through the RS-485 port.

In an RS-485 network, there is one master device, typically an Ethernet to RS-485 gateway. It provides the means for RS-485 communications with multiple slave devices (for example, meters). For applications that require only one dedicated computer to communicate with the slave devices, an RS-232 to RS-485 converter can be used as the master device. In master device, recommended response time-out setting should be minimum 1 second.

#### **RS-485** configuration

Before connecting your device to the RS-485 bus, use the meter's display, or ION Setup to configure your meter's default RS-485 settings.

Your meter has one RS-485 connection.

Your meter must have a unique unit identifier (address) and have the following settings match the rest of the devices on the RS-485 bus:

- Protocol
- Baud rate
- Parity

You can use a communications converter (USB to RS-485 or RS-232 to RS-485) to connect to your meter.

#### **Serial protocols**

Your meter supports the serial communication protocol on its RS-485 port.

Modbus RTU

#### **RS-485 wiring**

Connect the devices on the RS-485 bus in a point-to-point configuration, with the (+) and (-) terminals from one device connected to the corresponding (+) and (-) terminals on the next device.

#### RS-485 cable

Use a shielded 2 wire or 1 twisted pair RS-485 cable to wire the devices. Use either shielded 2 wire or 1 twisted pair to connect the (+) and (-) terminals.

The total distance for devices connected on an RS-485 bus should not exceed 900 m (2953 ft).

NOTE: You can connect a maximum of 32 devices to a single RS-485 bus.

#### **RS-485 terminals**

| - | Data minus. This transmits/receives the inverting data signals.    |
|---|--------------------------------------------------------------------|
| + | Data plus. This transmits/receives the non-inverting data signals. |

### **RS-485 network configuration**

After you have wired the RS-485 port and powered up the meter, you must configure the serial communications port in order to communicate with the meter.

Each device on the same RS-485 communications bus must have a unique address and all connected devices must be set to the same protocol, baud rate, and parity (data format).

**NOTE:** To communicate with the meter using ION Setup, you must set the serial site and all connected devices in the RS-485 network to the same parity setting.

For meters that do not have a display, you must first wire and configure each one separately before connecting these meters to the same RS-485 bus.

# **Remote meter setup**

# Overview

You can configure the meter's setup parameters through the meter's RS-485 communications port.

The meter is factory-configured with default RS-485 communications port settings. You must modify the default settings before connecting the meter to your RS-485 network. To configure the RS-485 port, you need:

ION Setup

# ION setup

Go to www.se.com and search for ION Setup to download a copy of the installation file.

If you already have an existing installation of ION Setup, it is recommended that you upgrade to the latest version in order to access new features or enhancements and properly configure features available on your device.

Refer to the online help to learn how to use ION Setup.

### RS-485 port setup

The meter is factory-configured with default serial communications settings that you may need to modify before connecting the meter to the RS-485 bus.

The meter is factory-configured with the following default serial communications settings:

- Protocol = Modbus RTU
- Address = 1
- Baud rate = 19200
- Parity = Even

You can use a communications converter (USB to RS-485 or RS-232 to RS-485) device to connect to the meter.

#### Meter setup through RS-485

After the meter's RS-485 port is configured and connected to the RS-485 network, you can use ION Setup to configure all other meter setup parameters.

#### Using a serial communications converter to set up RS-485

You can use a communications converter (USB to RS-485 or RS-232 to RS-485) to connect to the meter.

**NOTE:** Configuring the serial communications settings using this method may cause ION Setup to lose communications when the changes are sent to your meter. You must reconfigure ION Setup to match the new settings to re-establish communications with your meter.

1. Configure the serial communications converter's settings to be compatible with the meter's default communications settings.

- 2. Connect the meter's RS-485 port to the serial communications converter.
- 3. Connect the communications converter to the computer.
- 4. Start ION Setup in Network mode.
- 5. Add a serial site and set its properties:
  - Comm link = Serial
  - Comm port = select which serial (or USB) port the communications converter is attached to
  - Baud rate = 19200
  - Format = select a format with even parity
- 6. Add a meter to the site and set its properties:
  - Type = Device name
  - Unit ID = 1
- 7. Use the setup screens to modify the meter's setup parameters.
- 8. Use the **RS-485 Base Comm** setup screen to modify the meter's serial communication settings.
- Click Send to save your changes to the meter. You need to reconfigure ION Setup to match the changed settings in order to re-establish communications with your meter.
- 10. Exit ION Setup.

#### **RS-485 port settings**

| Parameter | Values                   | Description                                                                                                    |  |
|-----------|--------------------------|----------------------------------------------------------------------------------------------------|--|
| Protocol  | Modbus RTU               | Select the communications format used to transmit data. The protocol must be the same for all devices in a communications loop. |  |
|           |                          | ION Setup does not support ASCII 8, ASCII 7 or JBus protocols.                                                                  |  |
| Address   | 1 to 247                 | Set the address for this device. The address must be unique for each device in a communications loop.                           |  |
| Baud rate | 4800, 9600, 19200, 38400 | Select the speed for data transmission. The baud rate must be the same for all devices in a communications loop.                |  |
| Parity    | Even, Odd, None          | Select <b>None</b> if the parity bit is not used. The parity setting must be the same for all devices in a communications loop. |  |

# Meter configuration using ION Setup

Start ION Setup, create a site (or if applicable, use an existing site), then add your meter to the site.

Refer to the ION Setup device configuration guide for information about your meter. To download a copy, go to www.se.com and search for ION Setup device configuration guide.

# **Relay and Alternate source sense**

# Alternate source sense(PM1230H)

Alternate source sense terminals detect the status of alternate power sources.

Source 1 in the meter connects to utility and Source 2 connects to alternate source. The two terminals are connected with a 1Ph LN alternate power source. When Source 2 is turned on, voltage flows through the meter and the system is powered with alternate source.

The meter measures energy accumulation and run hours on the alternate source. The total energy used by the meter is the sum of accumulated energy for Source 1 and Source 2. Total run hours of the meter is the sum of run hours of Source 1 and Source 2. Total accumulated energy, and run hours can be viewed through meter display, and through communication.

**NOTE:** Old accumulated energy and run hours can be viewed through display and communication for Source 1 and Source 2.

# Relay(PM1230H)

Relay is used to trigger an alarm or a secondary system based on a preset condition in the meter.

The relay is Normally Open (NO) when not triggered. When triggered (operated) it changes to Normally Closed (NC).

A relay can be triggered depending on source of operation. The supplied source can be utility, alternate source, or both.

The following parameters are associated to trigger a relay. The relay gets trigger if the mentioned conditions are met.

| Parameter                         | Register | Triggers when                     | Normalizes when                         |
|-----------------------------------|----------|-----------------------------------|-----------------------------------------|
| Voltage LN                        | 3036     | The value is greater              | The value is between the set UL and LL. |
| Voltage LL                        | 3026     | Limit (UL) or lesser              |                                         |
| Frequency                         | 3110     | than the set Lower<br>Limit (LL). |                                         |
| Power Factor                      | 3084     |                                   |                                         |
| Active Power: Present demand      | 3766     | The value exceeds the set UL.     | The value drops below the set LL.       |
| Reactive Power:<br>Present demand | 3782     |                                   |                                         |
| Apparent Power:<br>Present demand | 3798     |                                   |                                         |
| Apparent Power Total              | 3076     |                                   |                                         |
| Reactive Power Total              | 3068     |                                   |                                         |
| Active Power Total                | 3060     |                                   |                                         |
| Current Average                   | 3010     |                                   |                                         |

#### Relay parameters

#### Prepaid metering relay parameters

| Parameter                   | Register | UL functionality                                                                                   | LL functionality                                                                                                    |
|-----------------------------|----------|----------------------------------------------------------------------------------------------------|----------------------------------------------------------------------------------------------------|
| Prepaid balance<br>register | 9638     | The UL can be set at a<br>maximum of 99999<br>kW. you can set UL<br>only through<br>communication. | The LL can be set to<br>any minimum value<br>defined. You can set<br>LL only through<br>communication. When<br>the energy credits<br>reaches LL, an alarm<br>gets trigger to indicate<br>limited consumption.<br>When the energy<br>credit goes to 0, the<br>relay gets triggered. If<br>the energy<br>consumption<br>continues, the energy<br>credits display a<br>negative value that is<br>balanced after the<br>next recharge. |
|                             |          |                                                                                                    | <b>NOTE:</b> If you set<br>LL as 0, the alarm<br>functionality is<br>disabled.                                                                                                    |

Two different parameters can be set simultaneously for the relay trigger functionality with separate upper and lower limits for each parameter.

- Parameter associated with Source 1 (or 2)
- Parameter associated with Source 2 (or 1) or both (1 and 2)

For a relay to operate, the power or demand parameter must be same as configured in the meter. The meter does not allow users to configure any other parameter apart from the configured power or demand parameters.

**NOTE:** Configuration is not allowed if both parameters are same.

Only one parameter can be configured, associating it with the source (as per the system connected). The other parameter must be set to zero (with zero as UL and zero as LL).

To trigger or restore a relay status, you can manually program a time delay. The delay can be set between 1-60 seconds. The set time enables the triggering or restoration of the associated relay during a fault occurrences.

# **Measurements and calculations**

# **Meter initialization**

Meter Initialization is a special command that clears the meter's energy, power, demand values, and meter operation timer.

It is common practice to initialize the meter after its configuration is completed, before adding it to an energy management system.

After configuring all the meter setup parameters, navigate through the different meter display screens and make sure the displayed data is valid then perform meter initialization.

**NOTE:** You can perform meter initialization using ION setup and secured command interface.

# **Real-time readings**

The meter measures currents and voltages, and reports in real time the RMS (Root Mean Squared) values for all three phases and neutral.

The voltage and current inputs are continuously monitored at a sampling rate of 64 samples per cycle. This amount of resolution helps enable the meter to provide reliable measurements and calculated electrical values for various commercial, buildings and industrial applications.

The voltage and current inputs are continuously monitored at a sampling rate of 32 samples per cycle. This amount of resolution helps enable the meter to provide reliable measurements and calculated electrical values for various commercial, buildings and industrial applications.

# **Power and Energy measurements**

The meter lets you configure any one power parameter (W, VA, or VAR) at a time. You can set it using the meter's display, through communication using ION Setup, or by any Modbus tool that supports FC16 (command number is 2959).

Energy accumulation in the meter depends on the selected power parameter (W, VA, or VAR). Integrated energy values, non reset energy and old values also depends on the selected power parameter.

#### NOTE:

- On changing the power parameter (either through meter display or communication), all the stored energy values (old and integrated) are reset to zero.
- Energy values can also be cleared through communication. Run Hours are displayed with 6 digit Hours and 2 Digit Minutes.

# **Power demand**

Power demand is a measure of average power consumption over a fixed time interval.

Only one demand parameter can be set at a given time. You can set it using the meter's display, through communication using ION setup, or by using any Modbus tool that supports FC16.

The list of demand parameters that can be configured are :

- VA demand
- VAR demand
- W demand

**Last demand:** This demand updates in the NVRAM of the meter at the end of a demand interval. The present value at the end of the demand interval updates to last demand.

**Present demand:** The demand calculated by dividing energy accumulated during a specified period by length of that period.

**Peak demand:** Peak Demand is the highest recorded demand value in NVRAM. It is not dependent on any interval or cycle. Unless there is no value recorded higher than the current value of the peak demand, the peak demand value will not update. The meter displays the peak demand occurrence time. The meter takes a snapshot of meter On hours at which the peak demand occurred.

**NOTE:** This value gets cleared or reset when demand configuration is changed to other configuration parameter or when the demand parameter is reset in the meter.

The meter measures instantaneous consumption and can calculate demand using various methods.

### **Power demand calculation methods**

Power demand is calculated by dividing the energy accumulated during a specified period by the length of that period.

How the meter performs this calculation depends on the method and time parameters you select (for example, timed rolling block demand with a 15 - minute interval and 5 - minute subinterval).

To be compatible with electric utility billing practices, the meter provides the following types of power demand calculations:

Block interval demand

You can configure the power demand calculation method from the display or software.

# **Block interval demand**

For block interval demand method types, you specify a period of time interval (or block) that the meter uses for the demand calculation.

Select/configure how the meter handles that interval from one of these different methods:

| Туре                | Description                                                                                                    |
|---------------------|----------------------------------------------------------------------------------------------------|
| Timed Sliding Block | Select an interval from 1 to 60 minutes (in 1-minute increments). If the interval is between 1 and 15 minutes, the demand calculation <i>updates every 15 seconds</i> . If the interval is between 16 and 60 minutes, the demand calculation <i>updates every 60 seconds</i> . The meter displays the demand value for the last completed interval. |
| Timed Block         | Select an interval from 1 to 60 minutes (in 1-minute increments). The meter calculates and updates the demand at the end of each interval.                                                                                                    |
| Timed Rolling Block | Select an interval and a subinterval. The subinterval must divide<br>evenly into the interval (for example, three 5-minute subintervals for<br>a 15-minute interval). Demand is <i>updated at the end of each</i><br><i>subinterval</i> . The meter displays the demand value for the last<br>completed interval.                                   |

### **Block interval demand example**

The following illustration shows the different ways power demand is calculated using the block interval method. In this example, the interval is set to 15 minutes.

#### **Timed Sliding Block**

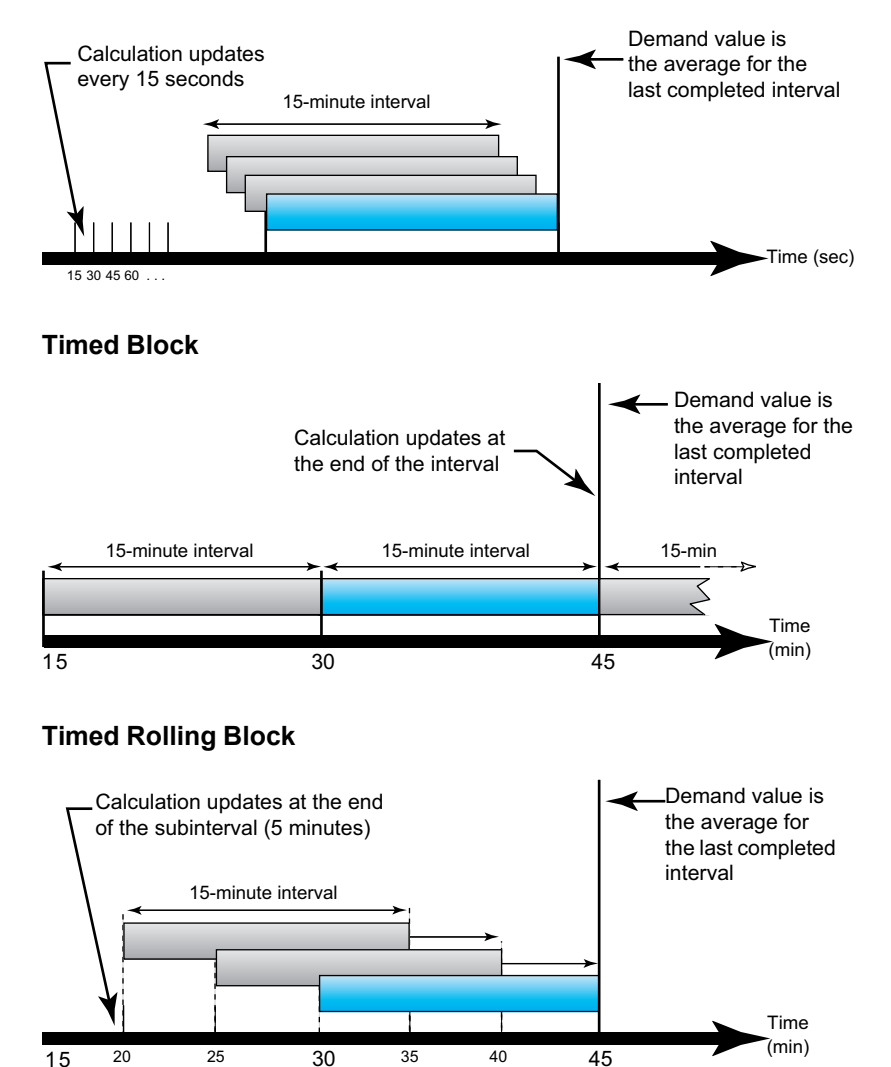

# **Peak demand**

15

The meter records the peak (or maximum) values for kWD, kVARD, or kVAD power (or peak demand).

The peak for each value is the highest average reading since the meter was last reset. These values are maintained in the meter's non-volatile memory.

The meter also stores the date and time when the peak demand occurred.

### Timer

The meter supports meter on hours and load run hours (only Utility, Alternate source and Total).

The timer data can be read through register map.

#### **Meter on hours**

Meter on hours show how long the meter has been powered up.

### Load run hours

Load run hours show how much time a load has been running, based on accumulated energy - received and delivered.

# **Power quality**

# Harmonics overview

This section describes the meter's power quality features and how to access power quality data. The meter measures voltage and current harmonics up to the 15<sup>th</sup> harmonic to calculate Total Harmonic Distortion (THD%).

Harmonics are integer multiples of the fundamental frequency of the power system. Harmonics information is required for compliance to system power quality standards such as EN50160 and meter power quality standards such as IEC 61000-4-30.

The meter measures fundamental and higher harmonics relative to the fundamental frequency. The meter's power system setting defines which phases are present and determines how line-to-line or line-to-neutral voltage harmonics and current harmonics are calculated.

Harmonics are used to identify whether the supplied system power meets required power quality standards, or if non-linear loads are affecting your power system. Power system harmonics can cause current flow on the neutral conductor, and damage to equipment such as increased heating in electric motors. Power conditioners or harmonic filters can be used to minimize unwanted harmonics.

# **Total harmonic distortion %**

Total harmonic distortion (THD%) is a measure of the total per-phase voltage or current harmonic distortion present in the power system.

THD% provides a general indication of the quality of a waveform. THD% is calculated for each phase of both voltage and current.

#### **THD% calculations**

THD% is a quick measure of the total distortion present in a waveform and is the ratio of harmonic content ( $H_C$ ) to the fundamental harmonic ( $H_1$ ).

By default, the meter uses the following equation to calculate THD%:

$$THD = \frac{H_{C}}{H_{1}} \times 100\%$$

# **Displaying harmonics data**

The meter displays voltage and current THD%, refer to THD% page, page 30.

# **Power and power factor**

# Power and power factor

The sampled measurements taken at the meter's voltage and current inputs provide data for calculating power and power factor.

In a balanced 3-phase alternating current (AC) power system source, the AC voltage waveforms on the current-carrying conductors are equal but offset by one-third of a period (a phase angle shift of 120 degrees between the three voltage waveforms).

# **Current phase shift from voltage**

Electrical current can lag, lead, or be in phase with the AC voltage waveform, and is typically associated with the type of load — inductive, capacitive or resistive.

For purely resistive loads, the current waveform is in phase with the voltage waveform. For capacitive loads, current leads voltage. For inductive loads, current lags voltage.

The following diagrams show how voltage and current waveforms shift based on load type under ideal (laboratory) conditions.

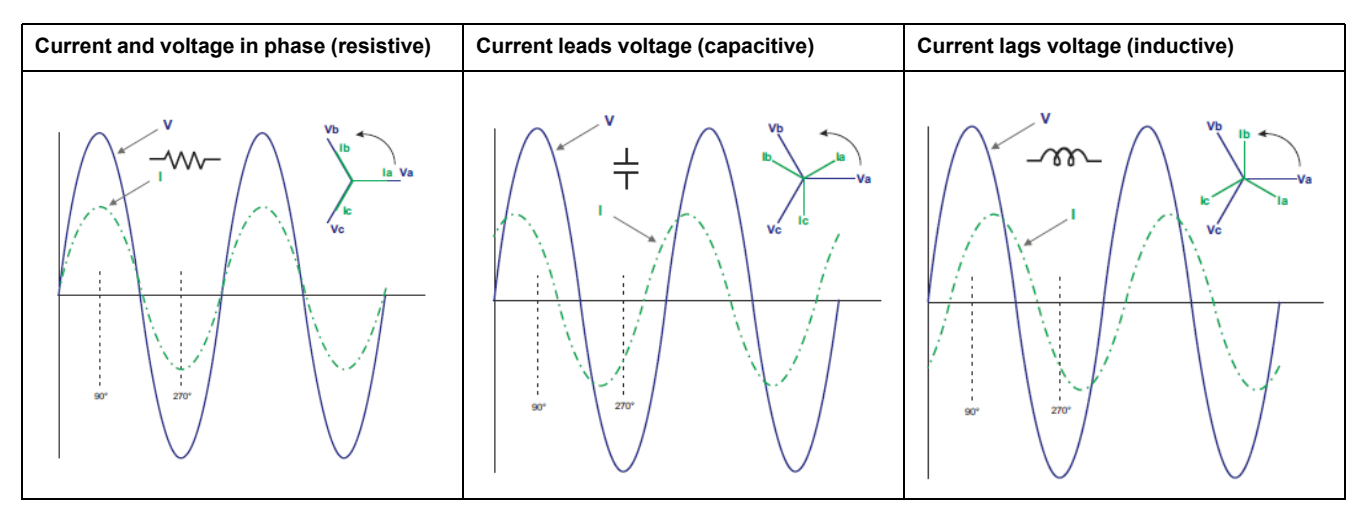

# Real, reactive and apparent power (PQS)

A typical AC electrical system load has both resistive and reactive (inductive or capacitive) components.

Real power, also known as active power (P) is consumed by resistive loads. Reactive power (Q) is either consumed by inductive loads or generated by capacitive loads.

Apparent power (S) is the capacity of your measured power system to provide real and reactive power.

The units for power are watts (W or kW) for real power P, vars (VAR or kVAR) for reactive power Q, and volt-amps (VA or kVA) for apparent power S.

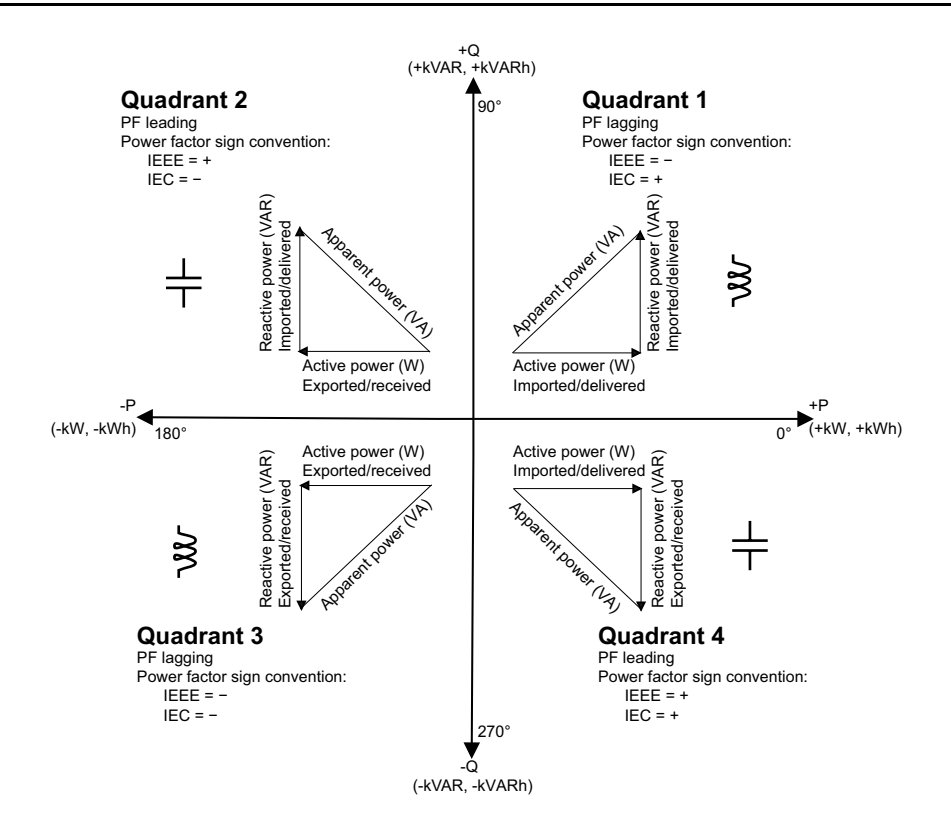

#### **Power flow**

Positive real power P(+) flows from the power source to the load. Negative real power P(-) flows from the load to the power source.

### **Power factor (PF)**

Power factor (PF) is the ratio of real power (P) to apparent power (S).

Power factor is provided as a number between -1 and 1 or as a percentage from -100% to 100%, where the sign is determined by the convention.

An ideal, purely resistive load has no reactive components, so its power factor is one (PF = 1, or unity power factor). Inductive or capacitive loads introduce a reactive power (Q) component to the circuit which causes the PF to become closer to zero.

#### **True PF**

The meter supports true power factor values:

True power factor includes harmonic content.

#### Power factor sign convention

Power factor sign (PF sign) can be positive or negative, and is defined by the conventions used by IEC standards.

#### PF sign convention: IEC

PF sign correlates with the direction of real power (kW) flow.

- Quadrant 1 and 4: Positive real power (+kW), the PF sign is positive (+).
- Quadrant 2 and 3: Negative real power (-kW), the PF sign is negative (-).

#### IEC -1 to +1 format

| Quadrant   | PF Range | HMI Representation with sign | PF in RS-485 Comm<br>(Reg IEC format) |
|------------|----------|------------------------------|---------------------------------------|
| Quadrant 1 | 0 to +1  | Inductive (+)                | Positive Sign                         |
| Quadrant 2 | -1 to 0  | Capacitive (-)               | Negative sign                         |
| Quadrant 3 | 0 to -1  | Inductive (-)                | Negative Sign                         |
| Quadrant 4 | +1 to 0  | Capacitive(+)                | Positive Sign                         |

#### Sample screen

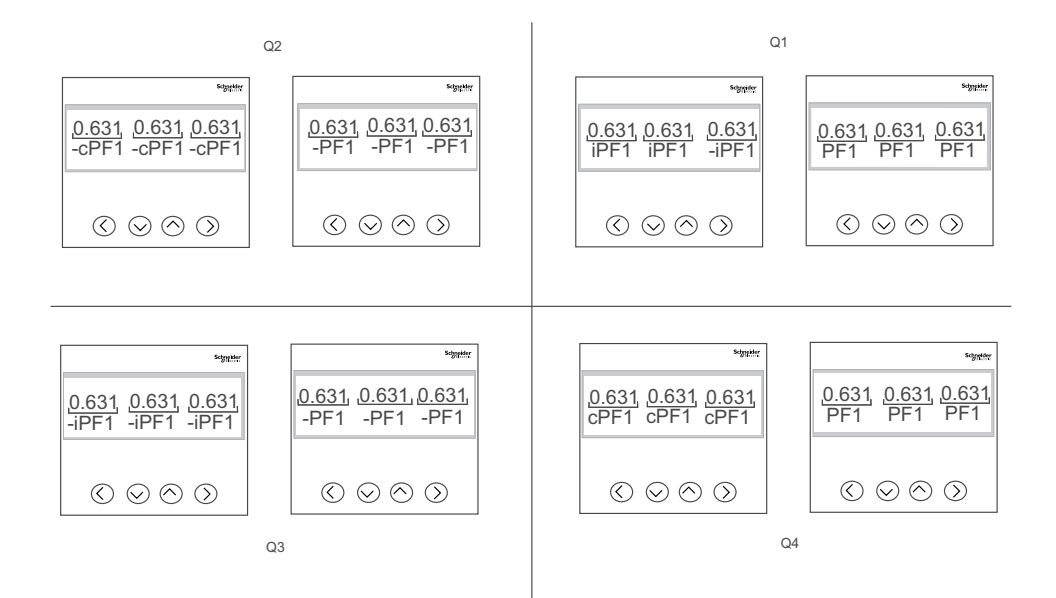

### Power factor register format

The meter performs a simple algorithm to the PF value then stores it in the PF register.

Each power factor value (PF value) occupies one floating point register for power factor (PF register). The meter and software interpret the PF register for all reporting or data entry fields according to the following diagram:

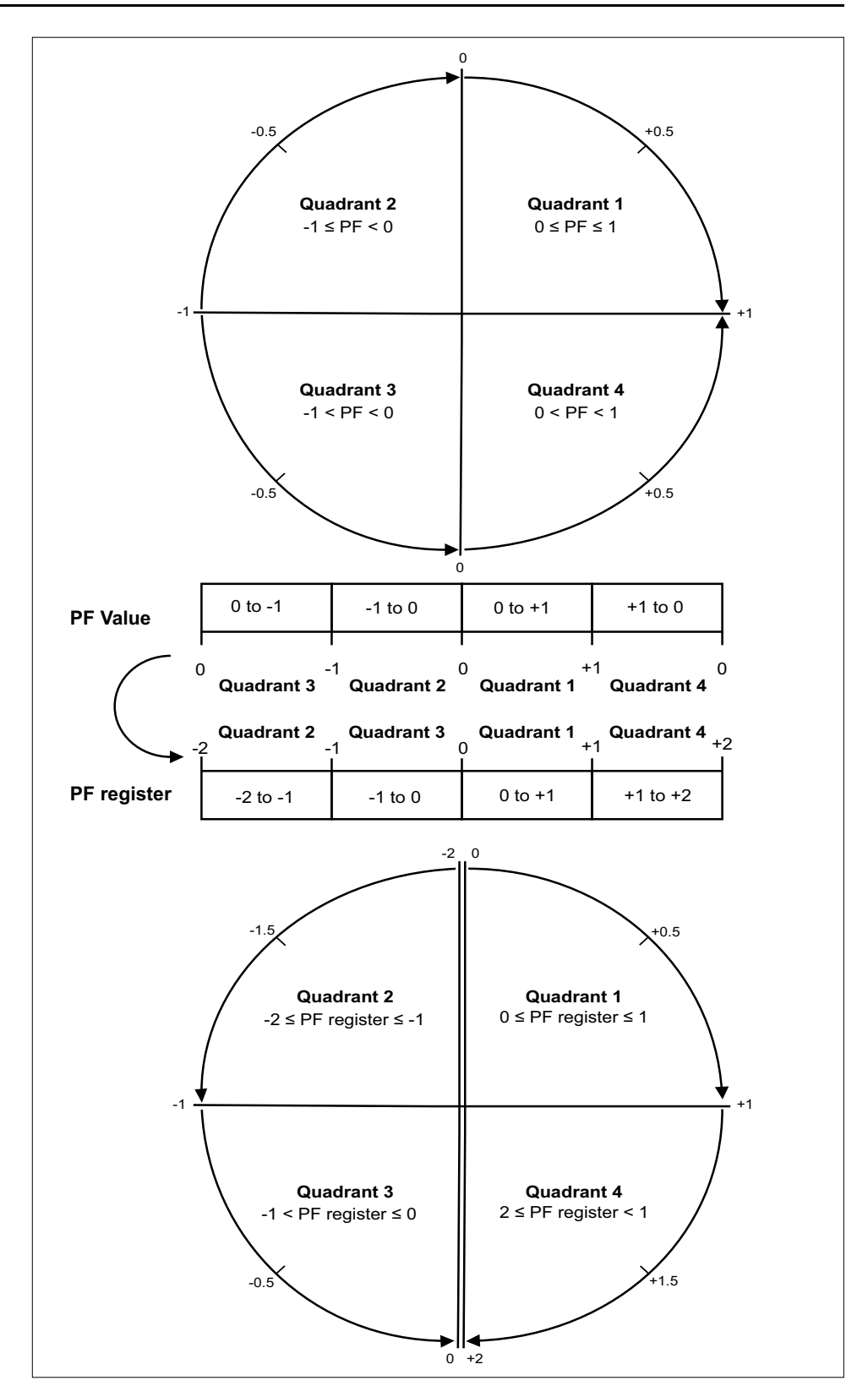

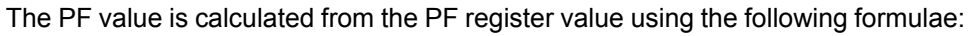

| Quadrant   | PF range (in display) | PF register range<br>(through<br>communication) | PF formula                   |
|------------|-----------------------|-------------------------------------------------|------------------------------|
| Quadrant 1 | 0 to +1               | 0 to +1                                         | PF value = PF register value |
| Quadrant 2 | -1 to 0               | -1 to 0                                         | PF value = PF register value |

| Quadrant   | PF range (in display) | PF register range<br>(through<br>communication) | PF formula                               |
|------------|-----------------------|-------------------------------------------------|------------------------------------------|
| Quadrant 3 | 0 to -1               | -2 to -1                                        | PF value = (-2) - (PF<br>register value) |
| Quadrant 4 | +1 to 0               | +1 to +2                                        | PF value = (+2) - (PF<br>register value) |

# **Verifying accuracy**

# **Overview of meter accuracy**

All meters are tested and verified at the factory in accordance with International Electrotechnical Commission (IEC) and Institute of Electrical and Electronics Engineers (IEEE) standards.

Your meter typically does not require re-calibration. However, in some installations a final accuracy verification of the meters is required, especially if the meters will be used for revenue or billing applications.

# Accuracy test requirements

The most common method for testing meter accuracy is to apply test voltages and currents from a stable power source and compare the meter's readings with readings from a reference device or energy standard.

#### Signal and power source

The meter maintains its accuracy during voltage and current signal source variations but its energy pulsing output needs a stable test signal to help produce accurate test pulses. The meter's energy pulsing mechanism needs approximately 10 seconds to stabilize after every source adjustment.

The meter must be connected to control power in order to conduct accuracy verification testing. Refer to your meter's installation documentation for power supply specifications.

#### **A A DANGER**

#### HAZARD OF ELECTRIC SHOCK, EXPLOSION, OR ARC FLASH

Verify the device's power source meets the specifications for your device's power supply.

Failure to follow these instructions will result in death or serious injury.

### **Control equipment**

Control equipment is required for counting and timing the pulse outputs from an energy pulsing LED.

- Most standard test benches have an arm equipped with optical sensors to detect LED pulses (the photodiode circuitry converts detected light into a voltage signal).
- The reference device or energy standard typically has digital inputs that can detect and count pulses coming from an external source (i.e., the meter's pulse output).

**NOTE:** The optical sensors on the test bench can be disrupted by strong sources of ambient light (such as camera flashes, florescent tubes, sunlight reflections, floodlights, etc.). This can cause test errors. Use a hood, if necessary, to block out ambient light.

#### Environment

The meter should be tested at the same temperature as the testing equipment. The ideal temperature is about 23  $^{\circ}$ C (73  $^{\circ}$ F). Make sure the meter is warmed up sufficiently before testing.

A warm-up time of 30 minutes is recommended before beginning energy accuracy verification testing. At the factory, the meters are warmed up to their typical operating temperature before calibration to help ensure that the meters will reach their optimal accuracy at operating temperature.

Most high precision electronic equipment requires a warm up time before it reaches its specified performance levels. Energy meter standards allow the manufacturers to specify meter accuracy derating due to ambient temperature changes and self-heating.

Your meter complies with and meets the requirements of these energy metering standards.

For a list of accuracy standards that your meter complies to, contact your local Schneider Electric representative or download the meter brochure from www.se.com.

#### **Reference device or energy standard**

To help ensure the accuracy of the test, it is recommended that you use a reference device or reference energy standard with a specified accuracy that is 6 to 10 times more accurate than the meter under test. Before you start testing, the reference device or energy standard should be warmed up as recommended by its manufacturer.

**NOTE:** Verify the accuracy and precision of all measurement equipment used in accuracy testing (for example, voltmeters, ammeters, power factor meters).

### Verifying accuracy test

The following tests are guidelines for accuracy testing your meter; your meter shop may have specific testing methods.

### **A A DANGER**

#### HAZARD OF ELECTRIC SHOCK, EXPLOSION, OR ARC FLASH

- Apply appropriate Personal Protective Equipment (PPE) and follow safe electrical work practices. See NFPA 70E, CSA Z462 or other local standards.
- Turn off all power supplying this device and the equipment in which it is installed before working on or in the equipment.
- Always use a properly rated voltage sensing device to confirm that all power is off.
- Do not exceed the maximum ratings of this device.
- Verify the device's power source meets the specifications for your device's power supply.

Failure to follow these instructions will result in death or serious injury.

- 1. Turn off all power supplying this device and the equipment in which it is installed before working on the device or equipment.
- 2. Use a properly rated voltage sensing device to confirm that all power is off.

Connect the test voltage and current source to the reference device or energy standard. Ensure all voltage inputs to the meter under test are connected in parallel and all current inputs are connected in series.

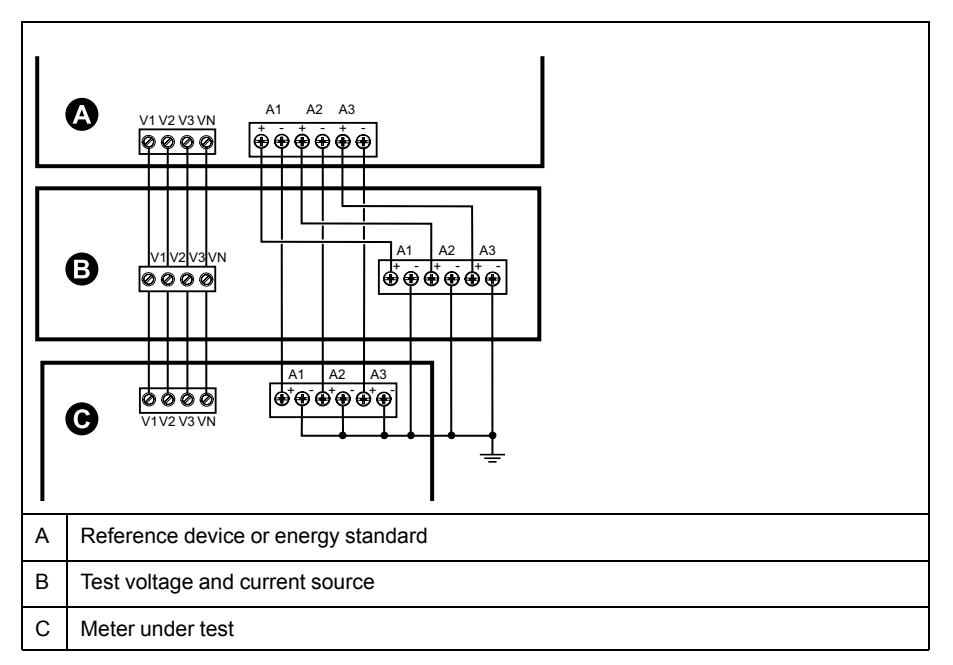

4. Connect the control equipment used for counting the standard output pulses using one of these methods:

| Option             | Description                                                                                 |
|--------------------|---------------------------------------------------------------------------------------------|
| Energy pulsing LED | Align the red light sensor on the standard test bench armature over the energy pulsing LED. |
| Pulse output       | Connect the meter's pulse output to the standard test bench pulse counting connections.     |

**NOTE:** When selecting which method to use, be aware that energy pulsing LEDs and pulse outputs have different pulse rate limits.

- 5. Before performing the verification test, let the test equipment power up the meter and apply voltage for at least 30 seconds. This helps stabilize the internal circuitry of the meter.
- 6. Configure the meter's parameters for verifying accuracy testing.
- 7. Depending on the method selected for counting the energy pulses, configure the meter's energy pulsing LED or one of the pulse outputs to perform energy pulsing. Set the meter's energy pulse constant so it is in sync with the reference test equipment.
- 8. Perform accuracy verification on the test points. Run each test point for at least 30 seconds to allow the test bench equipment to read an adequate number of pulses. Allow 10 seconds of dwell time between test points.

# Required pulses calculation for accuracy verification testing

Accuracy verification test equipment typically requires you to specify the number of pulses for a specific test duration.

The reference test equipment typically requires you to specify the number of pulses required for a test duration of "t" seconds. Normally, the number of pulses required is at least 25 pulses, and the test duration is greater than 30 seconds.

Use the following formula to calculate the required number of pulses:

Number of pulses = Ptot x K x t/3600

Where:

- Ptot = total instantaneous power in kilowatts (kW)
- K = the meter's pulse constant setting, in pulses per kWh
- t = test duration, in seconds (typically greater than 30 seconds)

### Total power calculation for accuracy verification testing

Accuracy verification testing supplies the same test signal (total power) to both the energy reference/standard and the meter under test.

Total power is calculated as follows, where:

- Ptot = total instantaneous power in kilowatts (kW)
- VLN = test point line-to-neutral voltage in volts (V)
- I = test point current in amps (A)
- PF = power factor

The result of the calculation is rounded up to the nearest integer.

For a balanced 3-phase Wye system:

Ptot = 3 x VLN x I x PF x 1 kW/1000 W

**NOTE:** A balanced 3–phase system assumes that the voltage, current and power factor values are the same for all phases.

For a single-phase system:

Ptot = VLN x I x PF x 1 kW/1000W

# Percentage error calculation for accuracy verification testing

Accuracy verification testing requires you to calculate the percentage error between the meter being tested and the reference/standard.

Calculate the percentage error for every test point using the following formula:

Energy error = (EM - ES) / ES x 100%

Where:

- EM = energy measured by the meter under test
- ES = energy measured by the reference device or energy standard.

**NOTE:** If accuracy verification reveals inaccuracies in your meter, they may be caused by typical sources of test errors. If there are no sources of test errors present, please contact your local Schneider Electric representative.

### Accuracy verification test points

The meter should be tested at full and light loads and at lagging (inductive) power factors to help ensure testing over the entire range of the meter.

The test amperage and voltage input rating are labeled on the meter. Refer to the installation sheet or data sheet for your meter's nominal current, voltage and frequency specifications.

| Watt-hour test point                  | Sample accuracy verification test point                                                                                                    |
|---------------------------------------|----------------------------------------------------------------------------------------------------|
| Full load                             | 100% to 200% of the nominal current, 100% of the nominal voltage and nominal frequency at unity power factor or one (1).                                           |
| Light load                            | 10% of the nominal current, 100% of the nominal voltage and nominal frequency at unity power factor or one (1).                                                    |
| Inductive load (lagging power factor) | 100% of the nominal current, 100% of the nominal voltage and nominal frequency at 0.50 lagging power factor (current lagging voltage by $60^{\circ}$ phase angle). |
| -                                     |                                                                                                    |
| VAR-hour test point                   | Sample accuracy verification test point                                                                                                    |
| Full load                             | 100% to 200% of the nominal current, 100% of the nominal voltage and nominal frequency at zero power factor (current lagging voltage by 90° phase angle).          |
| Light load                            | 10% of the nominal current, 100% of the nominal voltage and nominal frequency at zero power factor (current lagging voltage by 90° phase angle).                   |
| Inductive load (lagging power factor) | 100% of the nominal current, 100% of the nominal voltage and nominal frequency at 0.87 lagging power factor (current lagging voltage by 30° phase angle).          |

### **Energy pulsing considerations**

The meter's energy pulsing LED and pulse outputs are capable of energy pulsing within specific limits.

| Description             | Energy pulsing LED       | Pulse output |
|-------------------------|--------------------------|--------------|
| Maximum pulse frequency | 35 Hz                    | 20 Hz        |
| Minimum pulse constant  | 1 pulse per k_h          |              |
| Maximum pulse constant  | 9,999,000 pulses per k_h |              |

The pulse rate depends on the voltage, current and PF of the input signal source, the number of phases, and the VT and CT ratios.

If Ptot is the instantaneous power (in kW) and K is the pulse constant (in pulses per kWh), then the pulse period is:

Pulse period (in seconds) =  $\frac{3600}{K \times Ptot} = \frac{1}{Pulse frequency (Hz)}$ 

### **VT and CT considerations**

Total power (Ptot) is derived from the values of the voltage and current inputs at the secondary side, and takes into account the VT and CT ratios.

The test points are always taken at the secondary side, regardless of whether VTs or CTs are used.

If VTs and CTs are used, you must include their primary and secondary ratings in the equation. For example, in a balanced 3-phase Wye system with VTs and CTs:

Ptot = 3 x VLN x 
$$\frac{VT_p}{VT_s}$$
 x I x  $\frac{CT_p}{CT_s}$  x PF x  $\frac{1 \text{ kW}}{1000 \text{ W}}$ 

where Ptot = total power,  $VT_p = VT$  primary,  $VT_s = VT$  secondary,  $CT_p = CT$  primary,  $CT_s = CT$  secondary and PF = power factor.

# **Example calculations**

This example calculation shows how to calculate power, pulse constants and maximum pulse frequency, and how to determine a pulse constant that reduces the maximum pulse frequency.

A balanced 3-phase Wye system uses 480:120 volt VTs and 120:5 amp CTs. The signals at the secondary side are 119 volts line-to-neutral and 5.31 amps, with a power factor of 0.85. The desired pulse output frequency is 20 Hz (20 pulses per second).

1. Calculate the typical total output power (Ptot):

Ptot = 3 x 119 x 
$$\frac{480}{120}$$
 x 5.31 x  $\frac{120}{5}$  x 0.85 x  $\frac{1 \text{ kW}}{1000 \text{ W}}$  = 154.71 kW

2. Calculate the pulse constant (K):

K = 
$$\frac{3600 \text{ x (pulse frequency)}}{\text{Ptot}}$$
 =  $\frac{3600 \text{ seconds/hour x 20 pulses/second}}{154.71 \text{ kW}}$ 

K = 465.5 pulses / kWh

3. At full load (120% of nominal current = 6 A) and power factor (PF = 1), calculate the maximum total output power (Pmax):

$$Pmax = 3 \times 119 \times \frac{480}{120} \times 6 \times \frac{100}{5} \times 1 \times \frac{1 \text{ kW}}{1000 \text{ W}} = 205.6 \text{ kW}$$

4. Calculate the maximum output pulse frequency at Pmax:

Maximum pulse frequency = 
$$\frac{K \times Pmax}{3600}$$
 =  $\frac{465.5 \text{ pulses / kWh x 205.6 kW}}{3600 \text{ seconds/hour}}$ 

Maximum pulse frequency = 26.6 pulses/second = 26.6 Hz

- 5. Check the maximum pulse frequency against the limits for the LED and pulse outputs:
  - 26.6 Hz ≤ LED maximum pulse frequency (35 Hz)
  - 26.6 Hz > pulse output maximum pulse frequency (20 Hz)

**NOTE:** The maximum pulse frequency is within the limits for LED energy pulsing. However, the maximum pulse frequency is greater than the limits for pulse output energy pulsing. Pulse output frequencies greater than 20 Hz will saturate the pulse output and cause it to stop pulsing. Therefore in this example, you can only use the LED for energy pulsing.

#### Adjustments to allow energy pulsing at the pulse outputs

If you want to use the pulse output, you must reduce the output pulse frequency so it is within the limits.

Using the values from the above example, the maximum pulse constant for the pulse output is:

$$Kmax = \frac{3600 \text{ x (pulse output maximum pulse frequency)}}{Pmax} = \frac{3600 \text{ x 20}}{205.6}$$

Kmax = 350.14 pulses per kWh

1. Set the pulse constant (K) to a value below Kmax, for example, 300 pulses/ kWh. Calculate the new maximum output pulse frequency at Pmax:

New maximum pulse frequency =  $\frac{K \times Pmax}{3600} = \frac{300 \text{ pulses/kWh} \times 205.6 \text{ kW}}{3600 \text{ seconds/hour}}$ 

New maximum pulse frequency = 17.1 pulses/second = 17.1 Hz

- Check the new maximum pulse frequency against the limits for the LED and pulse outputs:
  - 17.1 Hz ≤ LED maximum pulse frequency (35 Hz)
  - 17.1 Hz ≤ pulse output maximum frequency (20 Hz)
  - As expected, changing K to a value below Kmax allows you to use the pulse output for energy pulsing.
- 3. Set the new pulse constant (K) on your meter.

### **Typical sources of test errors**

If you see excessive errors during accuracy testing, examine your test setup and test procedures to eliminate typical sources of measurement errors.

Typical sources of accuracy verification testing errors include:

- Loose connections of voltage or current circuits, often caused by worn-out contacts or terminals. Inspect terminals of test equipment, cables, test harness and the meter under test.
- Meter ambient temperature is significantly different than 23 °C (73 °F).
- Floating (ungrounded) neutral voltage terminal in any configuration with unbalanced phase voltages.
- Inadequate meter control power, resulting in the meter resetting during the test procedure.
- · Ambient light interference or sensitivity issues with the optical sensor.
- Unstable power source causing energy pulsing fluctuations.
- Incorrect test setup: not all phases connected to the reference device or the energy standard. All phases connected to the meter under test should also be connected to the reference meter/standard.
- Moisture (condensing humidity), debris or pollution present in the meter under test.

# Maintenance and upgrades

# Maintenance overview

The meter does not contain any user-serviceable parts. If the meter requires service, contact your local Schneider Electric Technical Support representative.

# NOTICE

#### METER DAMAGE

- Do not open the meter case.
- Do not attempt to repair any components of the meter.

Failure to follow these instructions can result in equipment damage.

Do not open the meter. Opening the meter voids the warranty.

# **Troubleshooting LED indicators**

Abnormal heartbeat / serial communications LED behavior could mean potential problems with the meter.

| Problem                                                                                  | Probable causes                          | Possible solutions                                                                                                    |
|------------------------------------------------------------------------------------------|------------------------------------------|----------------------------------------------------------------------------------------------------|
| LED flash rate does not<br>change when data is sent from<br>the host computer.           | Communications wiring                    | If using a serial-to-RS-485<br>converter, trace and check that<br>all wiring from the computer to<br>the meter is properly<br>terminated.       |
|                                                                                          | Internal hardware problem                | Perform a hard reset: turn off<br>control power to the meter,<br>then re-apply power. If the<br>problem persists, contact<br>Technical Support. |
| Heartbeat / serial<br>communications LED remains<br>lit and does not flash ON and<br>OFF | Internal hardware problem                | Perform a hard reset: turn off<br>control power to the meter,<br>then re-apply power. If the<br>problem persists, contact<br>Technical Support. |
| Heartbeat / serial<br>communications LED flashes,<br>but the display is blank.           | Display setup parameters incorrectly set | Review display parameter setup.                                                                                                    |

If the problem is not fixed after troubleshooting, contact Technical Support for help and ensure you have your meter's firmware version, model and serial number information available.

### **Meter memory**

The meter stores configuration and logging information in non-volatile memory and a long-life memory chip.

The meter uses its non-volatile memory (NVRAM) to retain all data and metering configuration values.

### Firmware version, model, and serial number

You can view the meter's firmware version, model and serial number from the display panel, refer to Diagnostics page, page 32

# **Firmware upgrades**

There are a number of reasons why you may want to upgrade your meter's firmware.

Some of the reasons are mentioned below. It is suggested to keep your meter firmware upgraded for optimum performance.

- Improve meter performance (e.g., optimize processing speed)
- Enhance existing meter features and functions
- · Add new functionality to the meter
- · Achieve compliance to new industry standards

# Firmware upgrade using DLF3000

The meter contains firmware that can be upgraded using DLF3000.

1. Download the latest version of DLF3000 from www.se.com, then install it on your computer.

**NOTE:** DLF3000 is a free Schneider Electric utility for downloading firmware to your meter.

- 2. Download your meter's firmware from www.se.com.
- 3. Start DLF3000.
- 4. Click Add. Navigate to the folder where you saved your meter's firmware.
- 5. Select the firmware file and click **Open**.
- 6. Select the firmware, then click Next.
- 7. If you haven't defined an upgrade system yet:
  - Click New, then type in the box to assign a system name.
  - Click **Add**, then type in the box to assign a communications connection name.
  - Select the communications driver as Serial Driver.
- 8. Click Continue.
- 9. Click Add Device.
  - Type in the box to assign a device name.
  - Select the device type from the list.
  - Select the connection name, i.e., the one you defined in the previous step.
- 10. Click Next.
- 11. Make sure the connection name, i.e., the one you defined in the previous step, is still selected. Enter the device address.
- 12. Select the protocol (e.g., Modbus).
- 13. Click OK.
- 14. Click Next.
- 15. Select the device name from the **Download Candidate Devices** pane, then click the right arrow button to move the selection to the **Download Target Devices** pane.
- 16. Select the meter firmware in the Firmware to field.
- 17. Click Next.
- 18. Click **Health Check** to confirm the meter is communicating. The Health Status shows **Passed** to indicate successful communications.
- 19. Click Next.
- 20. The Firmware Update Group shows the connection name, the firmware version and status (should be "Queued"). The Group Device List shows the device or devices being upgraded. Click **Download**.

**NOTE:** A warning message displays, "Warning: Relays on Metering Devices will be de-energized if selected for download and will remain in this mode until a successful download is completed. Press **OK** to start the download."

- 21. Click OK.
  - The Firmware Upgrade Group status changes to Active, then updates to show the current upgrade progress (in percent complete).
  - The Group Device List status shows "Entering Download Mode", then changes to "Downloading" when the firmware is being downloaded to the meter. "Estimated Time Remaining" shows the firmware download progress.
  - You can also check the progress on meters display panel. The meter display shows "Download in progress" and a shows a dynamically increasing number for "Percent Complete" (up to 100%).
- 22. When the firmware upgrade is complete, the Firmware Update Group status shows Complete (Passed). The Group Device List status shows Successful Download. Click **Finished**.
- 23. To exit the download firmware program, click Yes when prompted to quit DLF.

NOTE: A maximum of 6 devices can be upgraded in parallel through DLF.

### **Technical assistance**

Visit www.se.com for support and assistance with lost passwords or other technical problems with the meter.

Make sure you include your meter's model, serial number and firmware version in your email or have it readily available if calling Technical Support.

# Security

# **Security overview**

Your Schneider Electric product is equipped with security-enabling features.

These features arrive in a default state and can be configured for your installation needs. Please note that disabling or modifying settings within the scope of these individual features can impact the overall security robustness of the device and ultimately the security posture of your network in either positive or negative ways. Review the security intent and recommendations for the optimal use of your device's security features.

Products are hardened to increase security robustness. This is an ongoing process consisting of secure development practices, inclusion of security features and testing at our security test facilities. Following system hardening best practices is also necessary to help ensure your overall system security.

See the Cybersecurity Hardening Best Practices white paper for suggested best practices.

## Security features on your device

Your device comes with security features that you can configure to help protect against unauthorized configuration and access to your device's data through its user interfaces or communications.

### Passwords and user accounts

The meter has configurable password for the display.

Leaving the password at the default value makes it easier for a potential attacker to gain unauthorized access to your device. It is recommended that you change your password from the default value.

### **Password best practices**

Recommended password best practices help to improve security on your meter.

- Change your meter's password from the default value.
- Make your meter's passwords as complex as possible.

**NOTE:** Make sure that the user password you enter is compatible with the software used to communicate with your device.

- Schedule regular changes to your meter's passwords.
- Record your meter's passwords in a secure location.

If your meter's user access information is lost, you must return the meter to the factory, where your meter is reset to its factory defaults and all logged data is lost.

### NOTICE

#### DATA LOSS

Record your device's user and password information in a secure location.

Failure to follow these instructions can result in equipment damage.

# **Command interface**

# **Command interface**

The command interface allows you to configure the power meter by sending specific commands using Modbus protocol. Reference the online Modbus register list for meter commands, results, and data types.

# 

#### UNINTENDED OPERATION

Do not use this device for critical control or protection of persons, animals, property or equipment.

Failure to follow these instructions can result in death, serious injury, or equipment damage.

|   | Command block | Protected command interface | Unprotected<br>command interface |
|---|---------------|-----------------------------|----------------------------------|
|   |               | Register number             | Register number                  |
| Α | Command       | 5000                        | 5250                             |
| В | Semaphore     | 5001                        | 5251 (Ignored)                   |
| С | Parameters    | 5002 - 5124                 | 5252 - 5374                      |
|   | Meter results | Register number             | Register number                  |
| D | Status        | 5125                        | 5375                             |
| E | Result        | 5126                        | 5376                             |
| F | Data          | 5127 - 5249                 | 5377- 5499                       |

- A: In the Command register, enter a meter command.
- **B**: In the **Semaphore** register, when using the protected command interface, enter the semaphore you are given (refer "Using the Protected Command Interface"). The semaphore register cannot be used with unprotected command interface.
- C: In the **Parameters** register, enter all parameters for a meter command.
- D: The **Status** register displays 0 when the power meter receives a command. Once the command is completed, the status register displays the same value as the command register.
- E: The **Result** register indicates if the command was successful, and if not, what is the error that occurred.

**F**: The **Data** register displays the executed parameters of a successful command and the invalid parameters based on data type of an unsuccessful command.

There are two command interfaces, protected and unprotected, described in the following sections.

## Using protected command interface

To issue a meter command using the protected command interface, you must have a command semaphore.

To get a semaphore, read the semaphore Modbus register. The power meter will return a zero or a nonzero number.

• If the meter shows zero, someone else owns the semaphore. You must wait for the semaphore to be available before sending a command.

If the meter shows a nonzero number, you own the semaphore. Semaphore is
provided once until it is released or has been inactive for approximately 4
minutes. Once you have the semaphore, subsequent reads of the semaphore
register will return zero until you release the semaphore or it times out.

To send a meter command using the protected command interface:

- 1. Read the semaphore register and record the meter response. This is your semaphore.
- 2. Build the packet to be written to the command block.
- 3. Write the packet as a Modbus block write (enter the command number, semaphore, and parameters at the same time).

#### Protected command block example

| Command block | Register number |
|---------------|-----------------|
| Command       | 2039            |
| Semaphore     | 5               |
| Parameters    | 1               |

4. Monitor the meter response registers for validity and completion.

#### Protected meter response example

| Meter response | Register number |
|----------------|-----------------|
| Status         | 2039            |
| Result         | 0               |
| Data           | 1               |

5. Write the semaphore back to the semaphore register to release it for another master to use.

# **Specifications**

The specifications contained in this section are subject to change without notice. For installation and wiring information, refer to the meter installation sheet.

### **Mechanical characteristics**

| IP degree of protection (IEC 60529-1) | Front Display: IP51                                    |  |
|---------------------------------------|--------------------------------------------------------|--|
|                                       | Front Display: IP54 with gasket                        |  |
|                                       | Meter body: IP30 (excluding terminals)                 |  |
| Panel thickness                       | 6.0 mm (0.25 in) maximum                               |  |
| Mounting position                     | Vertical                                               |  |
| Display type                          | LCD                                                    |  |
| Keypad                                | 4 button                                               |  |
| Front panel LED indicators            | Red LED (energy pulse output)                          |  |
|                                       | Green LED (heartbeat / serial communications activity) |  |
| Dimensions W x H x D                  | <b>PM1230H</b> : 96 (H) x 96 (W) x 51 (D) mm           |  |
|                                       | <b>PM1225H</b> : 96 (H) x 96 (W) x 48 (D) mm           |  |
| Relay (PM1230H)                       | Form A electro-mechanical relay, 2 pins terminal       |  |

## **Electrical characteristics**

### Measurement accuracy - PM1225H and PM1230H

| Measurement type | Class of accuracy as per IEC 61557-12 1            | Error                                 |
|------------------|----------------------------------------------------|---------------------------------------|
| Active energy    | Class 1 (Class 1 <sup>2</sup> as per IEC 62053-21) | ±1%                                   |
| Reactive energy  | Class 2 (Class 2 as per IEC 62053-23)              | ±2%                                   |
| Apparent energy  | Class 1                                            | ±1%                                   |
| Active power     | Class 1                                            | ±1%                                   |
| Reactive power   | Class 1                                            | ±1%                                   |
| Apparent power   | Class 1                                            | ±1%                                   |
| Current          | Class 1                                            | ±0.5%                                 |
| Voltage (L-L)    | Class 1                                            | ±0.5%                                 |
| Voltage (L-N)    | Class 1                                            | ±0.5%                                 |
| Frequency        | Class 0.05                                         | $\pm 0.05\%$ $^3$ and $\pm$ 0.2% $^4$ |
| Power factor     | Class 1                                            | ±0.01 Count                           |
| THD              | Class 5                                            | ±5%                                   |

• IEC 61557-12: PMD/[SD|SS]/K55/1

#### Measurement accuracy – PM1225H and PM1230H

• IEC 61557-12: PMD/[SD|SS]/K55/0.5

|  | Measurement type | Class of accuracy as per IEC 61557-12 1 | Error |
|--|------------------|-----------------------------------------|-------|
|--|------------------|-----------------------------------------|-------|

Power and Energy parameter accuracy at 240 V LN / 415 V LL system nominal Additional error of  $\pm$  2% between 10 mA to 50 mA,  $\pm$  1 % between 50 mA to 100 mA 1.

<sup>2.</sup> 

<sup>3.</sup> For frequency nominal 50 / 60 Hz ± 2 Hz

<sup>4.</sup> For frequency range from 30 to 48 Hz, 52 to 58 Hz and 62 to 70 Hzs

#### Measurement accuracy – PM1225H and PM1230H (Continued)

| Active energy   | Class 0.5 (Class 0.5 <sup>5</sup> as per IEC 62053-22) | ±0.5%                                 |
|-----------------|--------------------------------------------------------|---------------------------------------|
| Reactive energy | Class 2 (Class 2 as per IEC 62053-23)                  | ±2%                                   |
| Apparent energy | Class 0.5                                              | ±0.5%                                 |
| Active power    | Class 0.5                                              | ±0.5%                                 |
| Reactive power  | Class 1                                                | ±2%                                   |
| Apparent power  | Class 0.5                                              | ±0.5%                                 |
| Current         | Class 0.5                                              | ±0.5%                                 |
| Voltage (L-L)   | Class 0.5                                              | ±0.5%                                 |
| Voltage (L-N)   | Class 0.5                                              | ±0.5%                                 |
| Frequency       | Class 0.05                                             | $\pm 0.05\%$ $^6$ and $\pm$ 0.2% $^7$ |
| Power factor    | Class 0.5                                              | ±0.01 Count                           |
| THD             | Class 5                                                | ±5%                                   |

#### Voltage inputs

| VT primary                            | 100 V L-L to 999 kV L-L maximum, starting voltage depends on the VT ratio                  |
|---------------------------------------|--------------------------------------------------------------------------------------------|
| V nominal                             | Up to 277 V L-N / 480 V L-L (selectable VT secondary from 100, 110, 115, 120 to 415 V L-L) |
| Measured voltage with full range      | 35 to 600 V AC L-L                                                                         |
| Permanent overload (withstand)        | 750 V L-L, continuous                                                                      |
| Operating voltage range with accuracy | 80 to 480 V L-L ± 10%, Category III                                                        |
| Impedance                             | ≥ 5 MΩ                                                                                     |
| Frequency                             | 50 / 60 Hz ± 2 Hz                                                                          |
| VA burden                             | < 0.2 VA max at 240 V AC L-N, 50Hz                                                         |

#### **Current inputs**

| CT primary                                         | 1 A to 32767 A, programmable                                                           |
|----------------------------------------------------|----------------------------------------------------------------------------------------|
| CT secondary                                       | 1 A or 5 A                                                                             |
| Operating current range with accuracy              | 10 mA to 6 A                                                                           |
|                                                    | Additional error of $\pm$ 2% between 10 mA to 50 mA, $\pm$ 1% between 50 mA to 100 mA) |
| Measured Amps with full range                      | 5 mA to 10 A                                                                           |
| Suppression current (to disregard negligible load) | 5 mA to 99 mA                                                                          |
| Permanent overload (withstand)                     | Continuous 10 A, 10 s/hr 50 A, 1 s/hr 500 A                                            |
| Impedance                                          | 0.3 mΩ                                                                                 |
| Frequency range                                    | 50 / 60 Hz ± 2 Hz                                                                      |
| VA burden                                          | ≤ 0.1 VA at 5 A, 50 Hz                                                                 |

#### AC control power

| Operating range | METSEPM1225HCL1 / METSEPM1225HCL5 | 48 to 277 V L-N AC ± 10%  |
|-----------------|-----------------------------------|---------------------------|
| Burden          |                                   | <4 VA at 240 V L-N, 50 Hz |
| Operating range | METSEPM1230HCL1 / METSEPM1230HCL5 | 60 to 277 V L-N AC ± 10%  |
| Burden          |                                   | <6 VA at 240 V L-N, 50 Hz |

Additional error of  $\pm$  2% between 10 mA to 50 mA,  $\pm$  1 % between 50 mA to 100 mA For frequency nominal 50 / 60 Hz  $\pm$  2 Hz For frequency range from 30 to 48 Hz, 52 to 58 Hz and 62 to 70 Hz

<sup>5.</sup> 6. 7.

#### AC control power (Continued)

| Frequency         | METSEPM1225HCL1 / METSEPM1225HCL5<br>/ METSEPM1230HCL1 /<br>METSEPM1230HCL5 | 45 to 65 Hz nominal       |
|-------------------|-----------------------------------------------------------------------------|---------------------------|
| Ride-through time |                                                                             | 120 ms at 240 V L-N, 50Hz |

#### DC control power

| Operating range |                                  | 48 to 277 V DC ±10% |
|-----------------|----------------------------------|---------------------|
| Burden          | METSERMIZZSHGET/ METSERMIZZSHGES | <2 W at 240 V DC    |
| Operating range |                                  | 60 to 277 V DC ±10% |
| Burden          |                                  | <3 W at 240 V DC    |
| Operating range | METSEPM1225HCL5LVD /             | 10 to 32 V DC ± 10% |
| Burden          | METSEPM1225HCL1LVD               | <2 W at 24 V DC     |
| Operating range |                                  | 10 to 32 V DC ± 10% |
| Burden          |                                  | <2.5 W at 24 V DC   |

### **Displays update**

| Instantaneous / RMS parameters | 1 s |
|--------------------------------|-----|
| Demand parameters              | 5 s |
| THD %, voltage and current     | 5 s |

### Power system configuration

| Wiring configuration | Using display:               | Using ION Setup:                   |
|----------------------|------------------------------|------------------------------------|
|                      | 1PH, 2W, LN                  | 3PH, 3W, Delta, Corner Grounded    |
|                      | 1PH, 2W, LL                  | 3PH, 3W, Wye, Ungrounded           |
|                      | 1PH, 3W, LL with N (2-phase) | 3PH, 3W, Wye Grounded              |
|                      | 3PH, 3W, Delta, Ungrounded   | 3PH, 3W, Wye, Resistance Grounded  |
|                      | 3PH, 4W, Wye Grounded        | 3PH, 4W, Open Delta, Center-Tapped |
|                      |                              | 3PH, 4W, Delta, Center-Tapped      |
|                      |                              | 3PH, 4W, Wye, Ungrounded           |
|                      |                              | 3PH, 4W, Wye, Resistance Grounded  |

### **Environmental characteristics**

| Operating temperature | -10° to 60° C (+14° to 140° F)              |
|-----------------------|---------------------------------------------|
| Storage temperature   | -25° to 70° C (-13° to 158° F)              |
| Humidity rating       | 5 to 95 % RH non-condensing at 37° C        |
| Pollution degree      | 2                                           |
| Attitude              | ≤ 2000 meters (6561 ft), Category III       |
| Product life          | 7 years                                     |
| Insulation category   | Double insulation for user accessible parts |
| Location / mounting   | Not suitable for wet locations              |
|                       | For indoor use only                         |
|                       | Must be permanently connected and fixed     |

### EMC (electromagnetic compatibility)\*

| Electrostatic discharge     | IEC 61000-4-2                      |
|-----------------------------|------------------------------------|
| Immunity to radiated field  | IEC 61000-4-3                      |
| Immunity to fast transients | IEC 61000-4-4                      |
| Immunity to impulse waves   | IEC 61000-4-5                      |
| Conducted immunity          | IEC 61000-4-6                      |
| Immunity to magnetic field  | IEC 61000-4-8                      |
| Immunity to voltage dips    | IEC 61000-4-11                     |
| Emissions (IEC61326-1)      | Emissions CISPR 11 and FCC Part 15 |

\* Tested as per IEC 61326-1 standard

### Safety

| Europe                                            | CE, as per IEC 61010 -1 and IEC 61326 - 1            |
|---------------------------------------------------|------------------------------------------------------|
| US and Canada                                     | cULus per UL 61010-1                                 |
|                                                   | CAN / CSA-C22.2 IEC 61010 - 1 - 12, for 480 V AC L-L |
| Measurement category (Voltage and Current inputs) | CAT III up to 480 V L-L                              |
| Over voltage category (Control power)             | CAT III up to 300 V L-N                              |
| Dielectric                                        | As per IEC / UL 61010 -1 3                           |
| Protective Class                                  | II, Double insulated for user accessible parts       |
| Green premium                                     | EOL, REACH , PEP, RoHS complied                      |

### Communications

| RS-485 port | Modbus RTU: 2-Wire, 4800, 9600, 19200 or 38400 baud      |
|-------------|----------------------------------------------------------|
|             | Parity - Even, Odd, None                                 |
|             | 1 stop bit if parity is Odd or Even, 2 stop bits if none |
| Isolation   | 2.5 kV RMS, double insulated                             |

### **Other specifications**

| Relay (PM1230H)     | 300 V L-N max. at 2 A                                                                |
|---------------------|--------------------------------------------------------------------------------------|
|                     | 24 V DC at 2A                                                                        |
| Alternate source    | AC:                                                                                  |
|                     | ON: 80 to 300 V LN ± 10%                                                             |
|                     | OFF: 0 to 30 V L-N                                                                   |
|                     | DC:                                                                                  |
|                     | ON: 18 to 60 V DC ± 10%                                                              |
|                     | OFF: 0 to 4 V DC                                                                     |
| Protection features | Password protected for set-up parameters, energy clearing, and other integrated data |
| Display language    | English                                                                              |

Schneider Electric 35 rue Joseph Monier 92500 Rueil Malmaison France

+ 33 (0) 1 41 29 70 00

www.se.com

As standards, specifications, and design change from time to time, please ask for confirmation of the information given in this publication.

© 2023 - Schneider Electric. All rights reserved.

MFR9440402-03